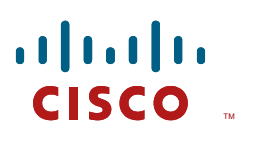

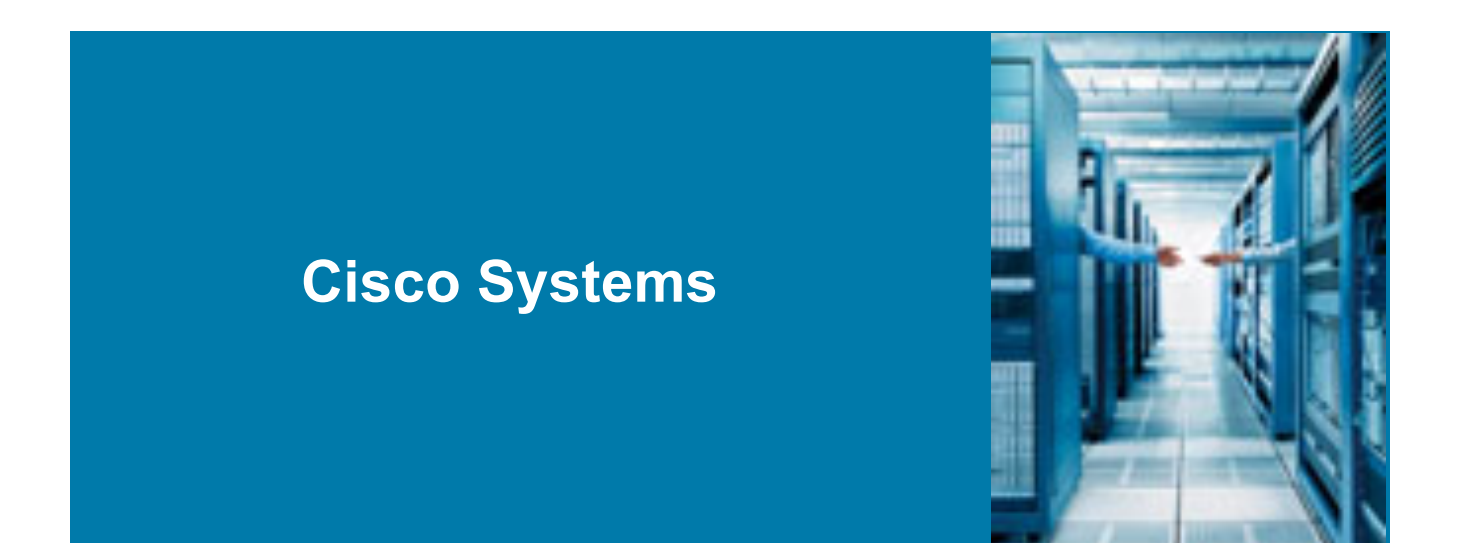

FlexVPN with Suite-B (Next Generation Encryption) Design Recommendation

Version 1.0

Authored by Arnold Ocasio – CCIE #8446

**Advanced Services** 

Corporate Headquarters Cisco 170 West Tasman Drive San Jose, CA 95134-1706 USA http://www.cisco.com Tel: 408 526-4000 800 553-NETS (6387) Fax: 408 526-4100 THE SPECIFICATIONS AND INFORMATION REGARDING THE PRODUCTS IN THIS MANUAL ARE SUBJECT TO CHANGE WITHOUT NOTICE. ALL STATEMENTS, INFORMATION, AND RECOMMENDATIONS IN THIS MANUAL ARE BELIEVED TO BE ACCURATE BUT ARE PRESENTED WITHOUT WARRANTY OF ANY KIND, EXPRESS OR IMPLIED. USERS MUST TAKE FULL RESPONSIBILITY FOR THEIR APPLICATION OF ANY PRODUCTS.

THE SOFTWARE LICENSE AND LIMITED WARRANTY FOR THE ACCOMPANYING PRODUCT ARE SET FORTH IN THE INFORMATION PACKET THAT SHIPPED WITH THE PRODUCT AND ARE INCORPORATED HEREIN BY THIS REFERENCE. IF YOU ARE UNABLE TO LOCATE THE SOFTWARE LICENSE OR LIMITED WARRANTY, CONTACT YOUR CISCO REPRESENTATIVE FOR A COPY.

The following information is for FCC compliance of Class A devices: This equipment has been tested and found to comply with the limits for a Class A digital device, pursuant to part 15 of the FCC rules. These limits are designed to provide reasonable protection against harmful interference when the equipment is operated in a commercial environment. This equipment generates, uses, and can radiate radio-frequency energy and, if not installed and used in accordance with the instruction manual, may cause harmful interference to radio communications. Operation of this equipment in a residential area is likely to cause harmful interference, in which case users will be required to correct the interference at their own expense.

The following information is for FCC compliance of Class B devices: The equipment described in this manual generates and may radiate radio-frequency energy. If it is not installed in accordance with Cisco's installation instructions, it may cause interference with radio and television reception. This equipment has been tested and found to comply with the limits for a Class B digital device in accordance with the specifications in part 15 of the FCC rules. These specifications are designed to provide reasonable protection against such interference in a residential installation. However, there is no guarantee that interference will not occur in a particular installation.

You can determine whether your equipment is causing interference by turning it off. If the interference stops, it was probably caused by the Cisco equipment or one of its peripheral devices. If the equipment causes interference to radio or television reception, try to correct the interference by using one or more of the following measures:

Turn the television or radio antenna until the interference stops.

Move the equipment to one side or the other of the television or radio.

Move the equipment farther away from the television or radio.

Plug the equipment into an outlet that is on a different circuit from the television or radio. (That is, make certain the equipment and the television or radio are on circuits controlled by different circuit breakers or fuses.)

Modifications to this product not authorized by Cisco could void the FCC approval and negate your authority to operate the product.

The following third-party software may be included with your product and will be subject to the software license agreement:

CiscoWorks software and documentation are based in part on HP OpenView under license from the Hewlett-Packard Company. HP OpenView is a trademark of the Hewlett-Packard Company. Copyright © 1992, 1993 Hewlett-Packard Company.

The Cisco implementation of TCP header compression is an adaptation of a program developed by the University of California, Berkeley (UCB) as part of UCB's public domain version of the UNIX operating system. All rights reserved. Copyright © 1981, Regents of the University of California.

Network Time Protocol (NTP). Copyright © 1992, David L. Mills. The University of Delaware makes no representations about the suitability of this software for any purpose.

Point-to-Point Protocol. Copyright © 1989, Carnegie-Mellon University. All rights reserved. The name of the University may not be used to endorse or promote products derived from this software without specific prior written permission.

The Cisco implementation of TN3270 is an adaptation of the TN3270, curses, and termcap programs developed by the University of California, Berkeley (UCB) as part of the UCB's public domain version of the UNIX operating system. All rights reserved. Copyright © 1981-1988, Regents of the University of California.

Cisco incorporates Fastmac and TrueView software and the RingRunner chip in some Token Ring products. Fastmac software is licensed to Cisco by Madge Networks Limited, and the RingRunner chip is licensed to Cisco by Madge NV. Fastmac, RingRunner, and TrueView are trademarks and in some jurisdictions registered trademarks of Madge Networks Limited. Copyright © 1995, Madge Networks Limited. All rights reserved.

Xremote is a trademark of Network Computing Devices, Inc. Copyright © 1989, Network Computing Devices, Inc., Mountain View, California. NCD makes no representations about the suitability of this software for any purpose.

The X Window System is a trademark of the X Consortium, Cambridge, Massachusetts. All rights reserved.

NOTWITHSTANDING ANY OTHER WARRANTY HEREIN, ALL DOCUMENT FILES AND SOFTWARE OF THESE SUPPLIERS ARE PROVIDED "AS IS" WITH ALL FAULTS. CISCO AND THE ABOVE-NAMED SUPPLIERS DISCLAIM ALL WARRANTIES, EXPRESSED OR IMPLIED, INCLUDING, WITHOUT LIMITATION, THOSE OF MERCHANTABILITY, FITNESS FOR A PRACTICAL PURPOSE AND NONINFRINGEMENT OR ARISING FROM A COURSE OF DEALING, USAGE, OR TRADE PRACTICE.

IN NO EVENT SHALL CISCO OR ITS SUPPLIERS BE LIABLE FOR ANY INDIRECT, SPECIAL, CONSEQUENTIAL, OR INCIDENTAL DAMAGES, INCLUDING, WITHOUT LIMITATION, LOST PROFITS OR LOSS OR DAMAGE TO DATA ARISING OUT OF THE USE OR INABILITY TO USE THIS MANUAL, EVEN IF CISCO OR ITS SUPPLIERS HAVE BEEN ADVISED OF THE POSSIBILITY OF SUCH DAMAGES.

AccessPath, AtmDirector, Browse with Me, CCIP, CCSI, CD-PAC, *CiscoLink*, the Cisco *Powered* Network logo, Cisco Networking Academy, the Cisco Networking Academy logo, Cisco Unity, Fast Step, Follow Me Browsing, FormShare, FrameShare, IGX, Internet Quotient, IP/VC, iQ Breakthrough, iQ Expertise, iQ FastTrack, the iQ logo, iQ Net Readiness Scorecard, MGX, the Networkers logo, ScriptBuilder, ScriptShare, SMARTnet, TransPath, Voice LAN, Wavelength Router, and WebViewer, Aironet, ASIST, BPX, Catalyst, CCDA, CCDP, CCIE, CCNA, CCNP, Cisco, the Cisco Certified Internetwork Expert logo, Cisco IOS, the Cisco Iogo, Cisco Press, Cisco, Cisco Capital, the Cisco logo, Empowering the Internet Generation, Enterprise/Solver, EtherChannel, EtherSwitch, FastHub, FastSwitch, GigaStack, IOS, IP/TV, LightStream, MICA, Network Registrar, *Packet*, PIX, Post-Routing, Pre-Routing, RateMUX, Registrar, SlideCast, StrataView Plus, Stratm, SwitchProbe, TeleRouter, and VCO are trademarks or registered trademarks of Cisco and/or its affiliates in the U.S. and certain other countries.

All other trademarks mentioned in this document or Web site are the property of their respective owners. The use of the word partner does not imply a partnership relationship between Cisco and any other company. (0110R).

Please refer to http://www.cisco.com/logo/ for the latest information on Cisco logos, branding and trademarks.

INTELLECTUAL PROPERTY RIGHTS:

THIS DOCUMENT CONTAINS VALUABLE TRADE SECRETS AND CONFIDENTIAL INFORMATION OF CISCO AND IT'S SUPPLIERS, AND SHALL NOT BE DISCLOSED TO ANY PERSON, ORGANIZATION, OR ENTITY UNLESS SUCH DISCLOSURE IS SUBJECT TO THE PROVISIONS OF A WRITTEN NON-DISCLOSURE AND PROPRIETARY RIGHTS AGREEMENT OR INTELLECTUAL PROPERTY LICENSE AGREEMENT APPROVED BY CISCO THE DISTRIBUTION OF THIS DOCUMENT DOES NOT GRANT ANY LICENSE IN OR RIGHTS, IN WHOLE OR IN PART, TO THE CONTENT, THE PRODUCT(S), TECHNOLOGY OF INTELLECTUAL PROPERTY DESCRIBED HEREIN.

Proactive Software Recommendation Report Copyright © 2003, Cisco All rights reserved. COMMERCIAL IN CONFIDENCE. A PRINTED COPY OF THIS DOCUMENT IS CONSIDERED UNCONTROLLED.

# Contents

| Contents                                    |    |
|---------------------------------------------|----|
| Tables                                      | 4  |
| Document Control                            | 5  |
| History                                     | 5  |
| Review                                      | 5  |
| Executive Summary                           | 6  |
| Introduction                                | 7  |
| FlexVPN Test Bed Diagram                    |    |
| Physical Topology Diagram                   |    |
| Prerequisites                               | 9  |
| Cisco SRE Module Setup                      | 9  |
| Console or SSH Connection                   | 9  |
| Initial SRE Module Configuration            | 9  |
| Windows 2012 R2 Subordinate CA Setup        |    |
| Suite-B Version 3 Template Configuration    |    |
| FlexVPN Routers Certificate Configuration   |    |
| FlexVPN Hub Configuration Recommendation    |    |
| FlexVPN Client Configuration Recommendation | 49 |
| Appendix – FlexVPN Configurations           | 51 |

# **Tables**

| Table 1 | Revision History | 5 |
|---------|------------------|---|
| Table 2 | Revision Review  | 5 |

# **Document Control**

## History

Table 1 Revision History

| Version No. | Issue Date | Status        | Reason for Change |
|-------------|------------|---------------|-------------------|
| 1.0         | 11-25-2013 | Initial Draft |                   |
|             |            |               |                   |
|             |            |               |                   |

## Review

#### Table 2 Revision Review

| Reviewer's Details                     | Version No. | Date             |
|----------------------------------------|-------------|------------------|
| Wade Lehrschall – Cisco Technical Lead | 1.0         | December 3, 2013 |
| Justin Poole – Cisco Systems Engineer  | 1.0         | December 2, 2013 |
|                                        |             |                  |

# **Executive Summary**

This document provides guidance for configuring a Suite-B (Next Generation Encryption) FlexVPN solution on a Cisco IOS router platform. The design was developed to create a FlexVPN solution that consists of an Elliptical Curve Cryptography (ECC) Public Key Infrastructure (PKI) to support a Suite-B solution based on the ECDH 384 set of algorithms.

A Microsoft Certificate Authority solution was used for the design presented in this document. Specifically, Windows 2012 R2 was selected to support the Suite-B PKI implementation. This PKI design is based on a two-tier PKI solution using an offline standalone root Certificate of Authority (CA), and an Enterprise Subordinate CA. The function of the subordinate CA is to issue X.509 digital certificates and provide Certificate Revocation List (CRL) to FlexVPN routers. In addition, version 3 Suite-B complaint templates are configured in the subordinate CA. The standalone CA can be a Microsoft member server or a single standalone server. In this design, the standalone CA was configured as a standalone (Workgroup) server. However, the subordinate CA was configured as part of a Microsoft domain with Active Directory services enabled. Furthermore, the subordinate CA was deployed on a router SRE module running VMware ESXi 5.1.0. However at CUSTOMERA, the subordinate CA will be deployed on a UCS E-Series server module.

Each FlexVPN router is configured with separate trustpoints containing Suite-B X.509 digital certificates, such as the certificate of authority, a subordinate CA, and an identity certificate. Unfortunately, Suite-B does not support auto-enrollment at this time. As a result a Certificate Signing Request (CSR) must be generated for each router and sent to the subordinate CA administrator to issue an X.509 digital certificate. In addition, a certificate for each trustpoint has to be manually imported into the router.

The Cisco FlexVPN design consists of two-hub routers providing the FlexVPN cloud network IP addresses for the FlexVPN client tunnel interface, and the hub routers are configured to use Dynamic Virtual Tunnel Interfaces using IP unnumbered to the loopback interface. The FlexVPN aaa authorization cert list feature is used to provide the FlexVPN client with an IP address, and the subnet IP addresses are distributed between the two hub routers. FlexVPN high availability is provided by the two hub routers in a failover configuration using features such as HSRP tracking along with ip sla monitoring a specific IP address. The failover design consists of each FlexVPN client having two FlexVPN hub peers, in which connectivity is checked to the main hub using Dead Peer Detection (DPD) messages. In the event the main hub connectivity is lost, the client clears the Security Association and builds a new connection to the backup hub. In addition, the spoke routers use Static Virtual Tunnel Interfaces (SVTI) using dynamic tunnel destinations to support the failover feature.

For the IPSec design portion, IKEv2 Phase I is based on Suite-B cbc-256 with X.509 digital certificates cryptographic key lengths of 384 ECDH, and a hash algorithm of SHA-2 384-bit (HMAC variant). The Phase II Encapsulating Security Protocol is protected by a set of Suite-B esp-gcm 256 algorithms.

Finally, EIGRP is used as the IGP routing protocol for this solution with the hub routers advertising a default route configured as stub router. The FlexVPN clients receive only a default route from the active hub.

# Introduction

This document is a combined High Level Design (HLD) and Low Level Design (LLD), which contains detailed information on a Cisco FlexVPN configuration to support Suite-B X.509 digital certificates as discussed in the Executive Summary section.

Suite-B is a certificate base solution defined in RFC 6379. FlexVPN is Cisco's implementation of the IKEv2 standard featuring a unified paradigm and CLI that combines site to site, remote access, hub and spoke topologies and partial meshes (spoke to spoke direct). FlexVPN offers a simple but modular framework that extensively uses the tunnel interface paradigm while remaining compatible with legacy VPN implementations using crypto maps.

Internet Key Exchange Version (IKEv2), a next-generation key management protocol based on RFC 4306, is an enhancement of the IKE Protocol. IKEv2 is used for performing mutual authentication and establishing and maintaining security associations (SAs).

It is assumed that the audience of this document has a basic knowledge of PKI, Cisco IPSec, IKEv2, routing, Windows 2012 R2, VMware, and Cisco Service Ready Module (SRE) or UCS E-Series Server modules, which includes:

- Purpose of a Certificate of Authority
- X.509 digital certificate formats (PEM, DER, etc.)
- Cisco FlexVPN (IKEv2)
- Cisco IPSec Phase I and Phase II messaging
- Cisco EIGRP Routing Protocol Stub Feature
- Suite-B as defined in RFC 6379
- Windows 2012 R2 basic administration
- Cisco SRE operation within the ISR G2 router (vSwtich0 and vSwitch1)
- VMware ESXi vSphere 5.1.0 Hypervisor Management

# **FlexVPN Test Bed Diagram**

## **Physical Topology Diagram**

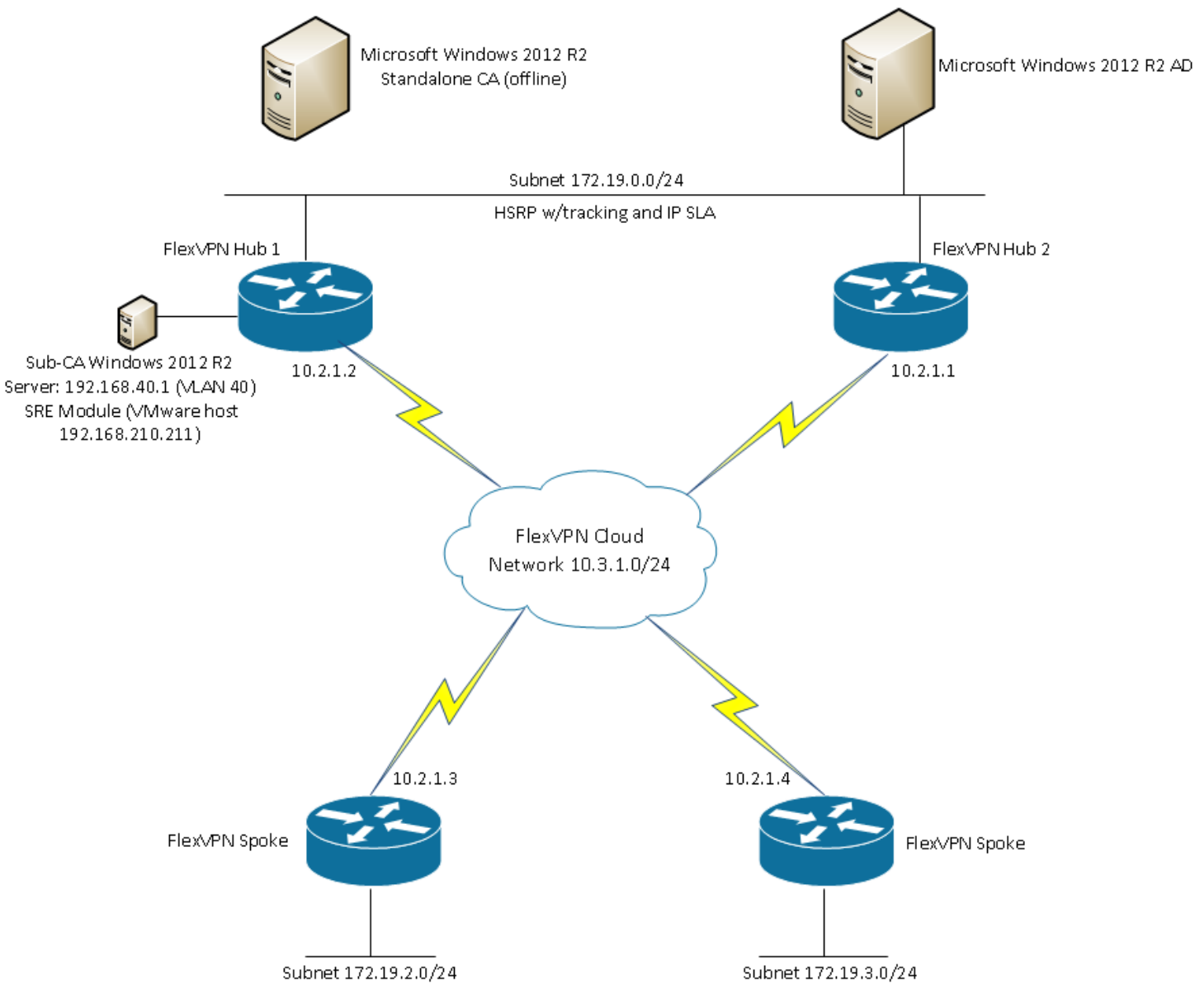

Figure 1: Physical FlexVPN RTP Lab Topology Diagram

### **Prerequisites**

The following tasks should be completed and all information collected prior to beginning:

- Installation and configuration of Windows 2012 R2 server standalone CA server
- Windows Active Directory information (domain, forest, etc.)
- Windows user name and password with enough rights to join the subordinate CA to a domain
- Windows servers naming convention
- VMware vSphere Hypervisor ESXi 5.1.0 license
- VMware vSphere Hypervisor Latest ESXi 5.1.0 updates
- Windows 2012 R2 ISO Image
- Cisco SRE or UCS-E Series Server IP Addresses (Service Module interface and VMware machine)

### **Cisco SRE Module Setup**

### Console or SSH Connection

The Cisco SRE module can be access either through a console port or using an SSH connection to the Cisco ISR G2 routers. There is a RS-232 port with an RJ-45 connector. You can connect to the console port via a terminal program such as Windows HyperTermimal (9600,8,N,1) with a Cisco blue console cable with a DB-9 connector at one end and RJ-45 connector at the other end. Or, an SSH connection can be used to connect to the ISR G2 router.

### Initial SRE Module Configuration

To access the VMware vSphere Hypervisor through the ISR G2, you must provide two IP addresses: one IP address is of the interface that connects the router to the VMware vSphere Hypervisor; and the other IP address is of the VMware vSphere Hypervisor.

#### Procedure

**Step 1.** Install the SRE Module or UCS-E Series Server into the ISR G2 router (either C2951 or C3945).

**Step 2.** Access the ISR G2 router and enter an IP address and a meaningful description for one of the Gigabit interfaces that will be used for the Service Ready Engine (SRE) interface:

H1-AA-14-3945-A#configure terminal

Enter configuration commands, one per line. End with CNTL/Z.

H1-AA-14-3945-A(config)#interface gigabitEthernet 0/2

H1-AA-14-3945-A(config-if)#description Windows 2012 R2 - Sub-CA

H1-AA-14-3945-A(config-if)#ip address 192.168.210.110 255.255.255.0

Step 3. Configure the SRE module interface *slot/*0 VMware vSphere Hypervisor (vSwitch0) and add a static route to reach the VMware ESXi host

H1-AA-14-3945-A#configure terminal

Enter configuration commands, one per line. End with CNTL/Z.

H1-AA-14-3945-A(config)#interface sm2/0

H1-AA-14-3945-A(config-if)#description ESXi 5.1.0 vSphere Hypervisor

H1-AA-14-3945-A(config-if)#ip unnumbered GigabitEthernet0/2

H1-AA-14-3945-A(config-if)# service-module ip address 192.168.210.111 255.255.255.0

H1-AA-14-3945-A(config-if)# service-module ip default-gateway 192.168.210.110

H1-AA-14-3945-A(config)#ip route 192.168.210.111 255.255.255.255 SM2/0

Step 4. Configure the SRE module interface *slot/*0 VMware vSphere Hypervisor (vSwitch1)

H1-AA-14-3945-A#configure terminal

Enter configuration commands, one per line. End with CNTL/Z.

H1-AA-14-3945-A(config)#interface sm2/1

H1-AA-14-3945-A(config-if)# description Internal switch interface connected to Service Module H1-AA-14-3945-A(config-if)# switchport mode trunk

**Step 5.** Create a VLAN and an Switch Virtual Interface (SVI) to be used by the VM machine. This VLAN is the access gateway for the VMware host machine (Windows 2012 R2) to the network.

H1-AA-14-3945-A#configure terminal

Enter configuration commands, one per line. End with CNTL/Z.

H1-AA-14-3945-A(config)#vlan 40

H1-AA-14-3945-A(config-if)#name VMware\_Host

H1-AA-14-3945-A(config-if)#exit

H1-AA-14-3945-A(config)# interface Vlan40

H1-AA-14-3945-A(config-if)# description Windows 2012 R2 Sub-CA

H1-AA-14-3945-A(config-if)# ip address 192.168.40.254 255.255.255.0

Step 6. Register and active the vSphere Hypervisor to a VMware vCenter Server

Step 7. Update the vSphere ESXi 5.1.0 with the latest VMware patches

Step 8. Install Windows 2012 R2 with a valid Activation Key

**Step 9.** Configure the IP addresses for the Microsoft Windows Server by using the standard Microsoft Windows network configuration setup process. In this test, the IP address of the server was set to 192.168.40.1 and a default gateway of 192.168.40.254.

**Step 10.** Check with the VMware administrator to make sure a vSwitch was created for the VM host machine with its relevant VLAN assigned to it. In this test, VLAN 40 was used.

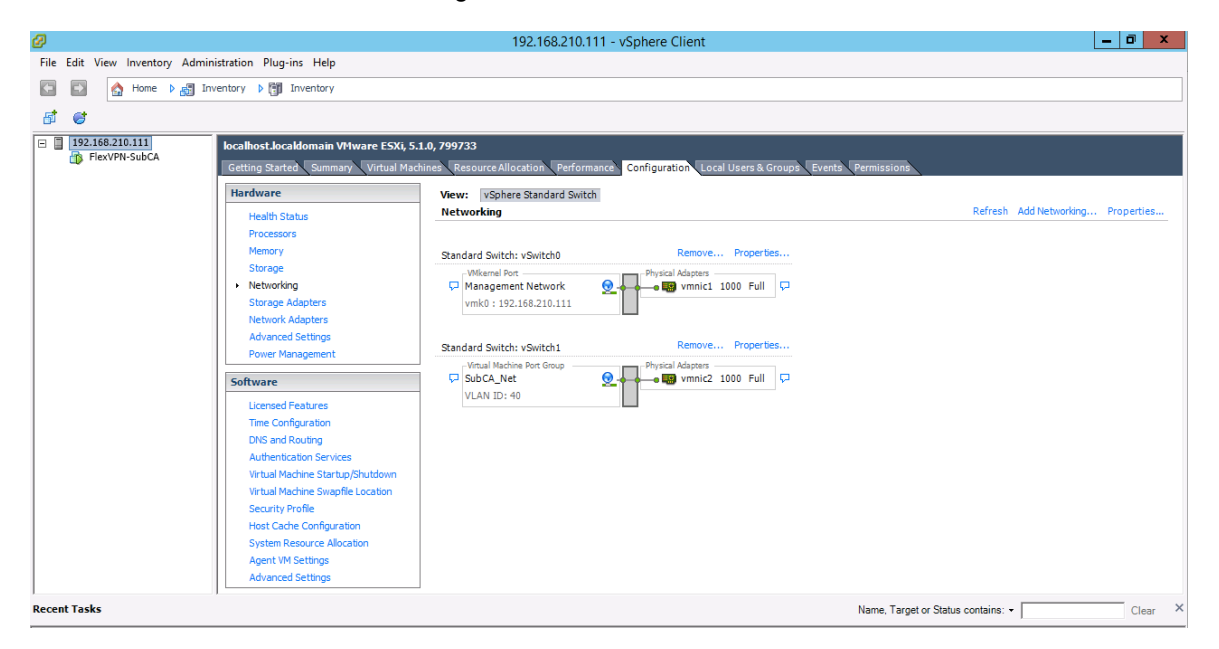

Step 11. Change the server from Workgroup to a Domain Member Server and reboot

Step 12. Active the Microsoft Windows 2012 R2 license

Step 13. Install VMware tools

### Windows 2012 R2 Subordinate CA Setup

This section covers the setup of the subordinate CA, at this point Windows 2012 R2 has already been installed, configured, and the SRE or UCS-E Series Server module has full network connectivity.

Step 1. Log into the Windows 2012 R2 Server and open the Server Manager. Select Add Roles and features

| <b>a</b>                            | Server Manager                                                                     | _ 🗆 X         |
|-------------------------------------|------------------------------------------------------------------------------------|---------------|
| Server Ma                           | anager 🕻 Dashboard 🛛 🗸 🕝   🖡 Manage To                                             | ols View Help |
| Dashboard                           | WELCOME TO SERVER MANAGER                                                          |               |
| All Servers                         | 1 Configure this local server                                                      |               |
| B DNS ■ File and Storage Services ▷ | 2 Add roles and features                                                           | =             |
|                                     | WHAT'S NEW     3     Add other servers to manage       4     Create a server group |               |
|                                     | LEARN MORE                                                                         | Hide          |
|                                     | Roles AND SERVER GROUPS           Roles: 3   Server groups: 1   Servers total: 1   |               |
|                                     | AD DS 1 Services 1                                                                 |               |
|                                     | Manageability     Manageability       Events     Events                            | ~             |

Step 2. The Add Roles and Features Wizard appears; select Next.

| <b>b</b>                              | Add Roles and Features Wizard                                                                                                    |
|---------------------------------------|----------------------------------------------------------------------------------------------------|
| Before you begin                      | DESTINATION SERVER<br>FlexVPNSub-Ca.ggsg-asdod.local                                                                                                    |
| Before You Begin<br>Installation Type | This wizard helps you install roles, role services, or features. You determine which roles, role services, or features to install based on the computing needs of your organization, such as sharing documents, or hosting a website.                                                                                                    |
| Server Selection<br>Server Roles      | To remove roles, role services, or features:<br>Start the Remove Roles and Features Wizard                                                                                                    |
| Features<br>Confirmation<br>Results   | <ul> <li>Before you continue, verify that the following tasks have been completed:</li> <li>The Administrator account has a strong password</li> <li>Network settings, such as static IP addresses, are configured</li> <li>The most current security updates from Windows Update are installed</li> <li>If you must verify that any of the preceding prerequisites have been completed, close the wizard, complete the steps, and then run the wizard again.</li> <li>To continue, click Next.</li> </ul> |
|                                       | Skip this page by default                                                                                                    |
|                                       | < Previous Next > Install Cancel                                                                                                    |

#### FlexVPN with Suite-B Support Design Recommendation

#### Step 3. Accept the defaults selected on this page and press Next

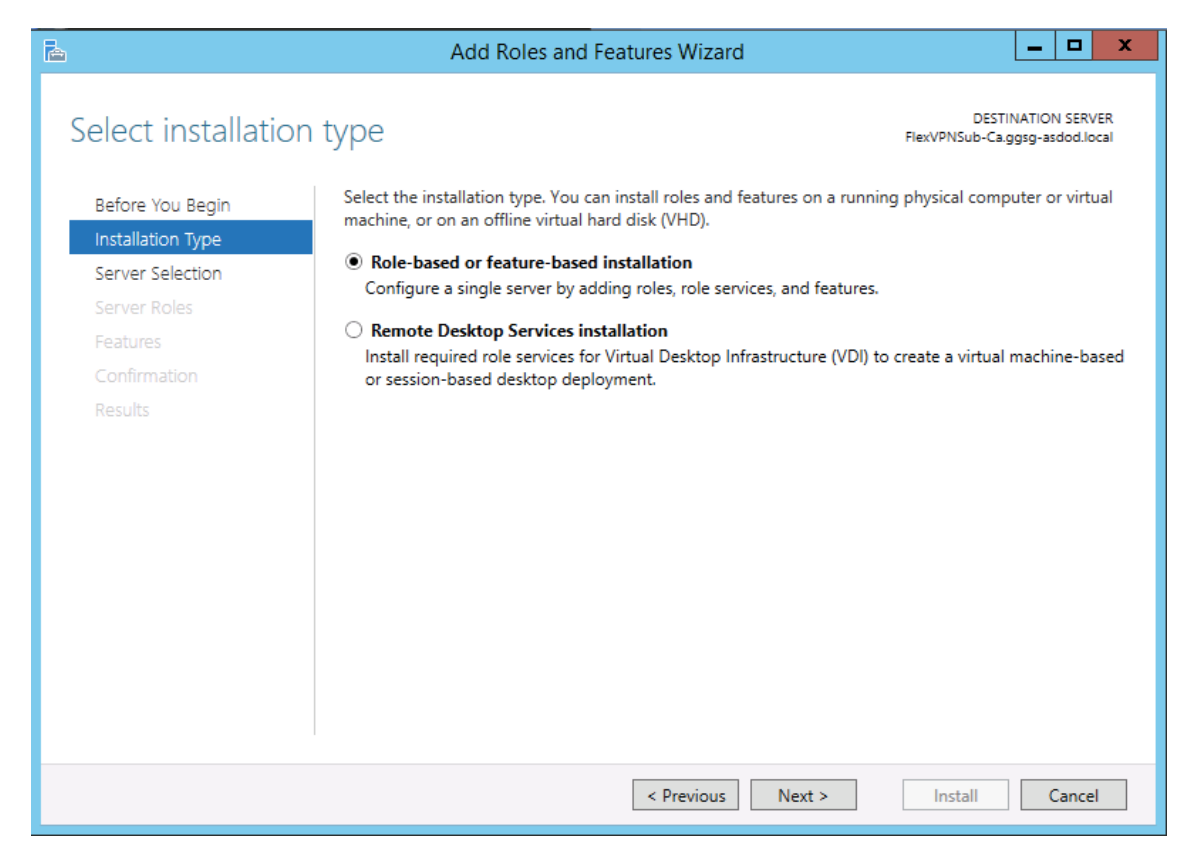

Step 4. Accept the selected Server and press Next

| <b>B</b>                                                                                                    | Add Roles and Fe                                                                                                    | atures Wizard              |                                                 |                            | x               |
|----------------------------------------------------------------------------------------------------|----------------------------------------------------------------------------------------------------|----------------------------|-------------------------------------------------|----------------------------|-----------------|
| Select destination                                                                                                    | n server                                                                                                    |                            | DES1<br>FlexVPNSub-Ca                           | TINATION SE<br>.ggsg-asdod | RVER<br>I.local |
| Before You Begin<br>Installation Type<br>Server Selection<br>Server Roles<br>Features                                                                                                    | Select a server or a virtual hard disk o<br>Select a server from the server po<br>Select a virtual hard disk<br>Server Pool<br>Fitter | on which to install r      | oles and features.                              |                            | _               |
| Confirmation<br>Results                                                                                                    | Name<br>FlexVPNSub-Ca.ggsg-asdod.local                                                                                                | IP Address<br>192.168.40.1 | Operating System<br>Microsoft Windows Server 20 | )12 R2 Star                | ndard           |
| Image: Computer(s) found       This page shows servers that are running Windows Server 2012, and that have been added by using the Add Servers command in Server Manager. Offline servers and newly-added servers from which data collection is still incomplete are not shown. |                                                                                                    |                            |                                                 | ig the<br>ta               |                 |
|                                                                                                    |                                                                                                    | < Previous                 | Next > Install                                  | Can                        | cel             |

#### FlexVPN with Suite-B Support Design Recommendation

Step 5. Select Active Directory Certificate Services, and a pop-window will appear.

| L                   | Add Roles and Features Wizard                               | _ <b>□</b> X                                          |
|---------------------|-------------------------------------------------------------|-------------------------------------------------------|
| Select server roles |                                                             | DESTINATION SERVER<br>Flex/VPNSub-Ca.ggsg-asdod.local |
| Before You Beain    | Select one or more roles to install on the selected server. |                                                       |
| Installation Type   | Roles                                                       | Description                                           |
| Server Selection    |                                                             | Active Directory Certificate Services                 |
| Server Roles        | Active Directory Certificate Services                       | (AD CS) is used to create                             |
| Features            | Active Directory Domain Services (Installed)                | certification authorities and related                 |
| Confirmation        | Active Directory Lightweight Directory Services             | and manage certificates used in a                     |
| Results             | Active Directory Rights Management Services                 | variety of applications.                              |
|                     | Application Server                                          | _                                                     |
|                     | DHCP Server                                                 | -                                                     |
|                     | DNS Server (Installed)                                      |                                                       |
|                     | Fax Server                                                  |                                                       |
|                     | File and Storage Services (2 of 12 installed)               |                                                       |
|                     | Hyper-V                                                     |                                                       |
|                     | Network Policy and Access Services                          |                                                       |
|                     | Print and Document Services                                 |                                                       |
|                     | Remote Access     Remote Deskton Services                   |                                                       |
|                     |                                                             |                                                       |
|                     |                                                             |                                                       |
|                     | < Previous No                                               | ext > Install Cancel                                  |

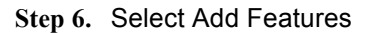

| Add Roles and Features Wizard                                                                                                    | x |
|----------------------------------------------------------------------------------------------------|---|
| Add features that are required for Active Directory<br>Certificate Services?<br>The following tools are required to manage this feature, but do not<br>have to be installed on the same server.                              |   |
| <ul> <li>Remote Server Administration Tools</li> <li>Role Administration Tools</li> <li>Active Directory Certificate Services Tools         <ul> <li>[Tools] Certification Authority Management Tools</li> </ul> </li> </ul> | ] |
| ✓ Include management tools (if applicable)          Add Features       Cancel                                                                                                    |   |

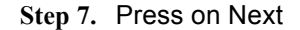

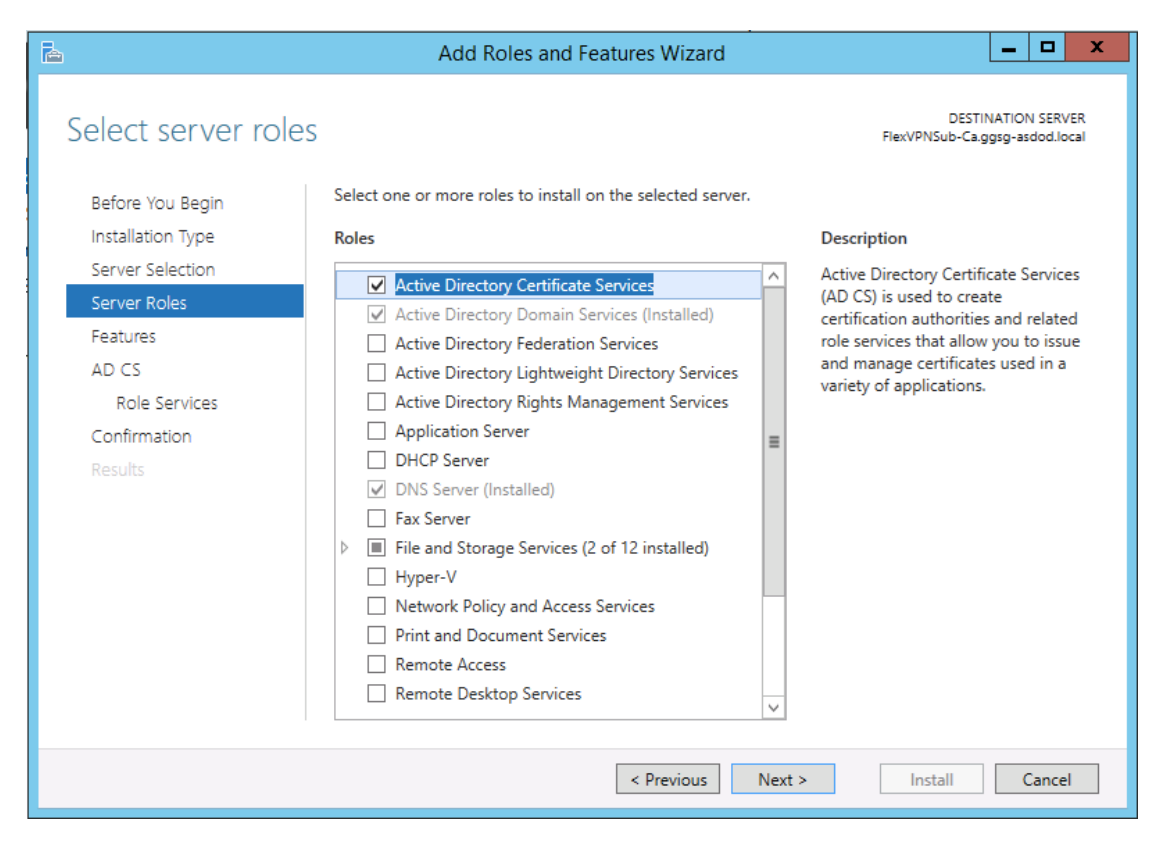

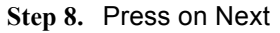

| à                 | Add Roles and Features Wizard                                                 |                                                                       |
|-------------------|-------------------------------------------------------------------------------|-----------------------------------------------------------------------|
| Select features   |                                                                               | DESTINATION SERVER<br>FlexVPNSub-Ca.ggsg-asdod.local                  |
| Before You Begin  | Select one or more features to install on the selected server.                |                                                                       |
| Installation Type | Features                                                                      | Description                                                           |
| Server Selection  |                                                                               | .NET Framework 3.5 combines the                                       |
| Server Roles      | NET Framework 4.5 Features      NET Framework 4.5 Features (2 of 7 installed) | power of the .NET Framework 2.0                                       |
| Features          | Background Intelligent Transfer Service (BITS)                                | building applications that offer                                      |
| AD CS             | BitLocker Drive Encryption                                                    | appealing user interfaces, protect                                    |
| Role Services     | BitLocker Network Unlock                                                      | your customers' personal identity<br>information, enable seamless and |
| Confirmation      | BranchCache                                                                   | secure communication, and provide                                     |
| Results           | Client for NFS                                                                | the ability to model a range of                                       |
|                   | Data Center Bridging                                                          | business processes.                                                   |
|                   | Direct Play                                                                   |                                                                       |
|                   | Enhanced Storage                                                              |                                                                       |
|                   | Failover Clustering                                                           |                                                                       |
|                   | Group Policy Management (Installed)                                           |                                                                       |
|                   | IIS Hostable Web Core                                                         |                                                                       |
|                   | Ink and Handwriting Services                                                  |                                                                       |
|                   |                                                                               |                                                                       |
|                   |                                                                               |                                                                       |
|                   | < Previous Next                                                               | > Install Cancel                                                      |

#### Step 9. Press on Next

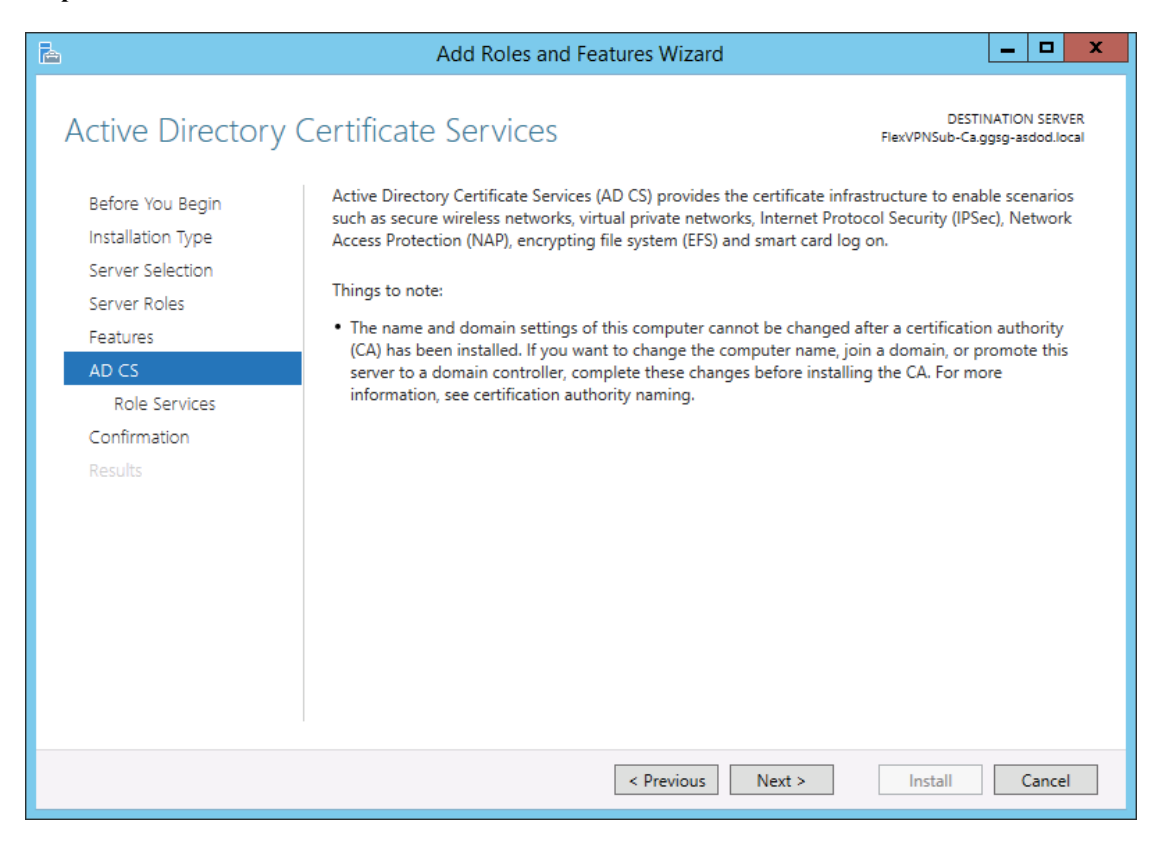

Step 10. Select Certification Authority and press Next

| P                                                                                                    | Add Roles and Features Wizard                                                                                                    | _ 🗆 X                                                                                                    |
|----------------------------------------------------------------------------------------------------|----------------------------------------------------------------------------------------------------|----------------------------------------------------------------------------------------------------|
| Select role service                                                                                                    | Select the role convicts to install fee Action Directory Costification                                                                                                    | DESTINATION SERVER<br>FlexVPNSub-Ca.ggsg-asdod.local                                                                                                    |
| Before You Begin<br>Installation Type<br>Server Selection<br>Server Roles<br>Features<br>AD CS<br>Role Services<br>Confirmation<br>Results | Role services         Certification Authority         Certificate Enrollment Policy Web Service         Certificate Enrollment Web Service         Certification Authority Web Enrollment         Network Device Enrollment Service         Online Responder | Description<br>Certification Authority (CA) is used<br>to issue and manage certificates.<br>Multiple CAs can be linked to form a<br>public key infrastructure. |
|                                                                                                    | < Previous Next                                                                                                    | > Install Cancel                                                                                                    |

Step 11. Select 'Restart the destination server automatically, if required. Press Yes and then Install

| <b>A</b>             | Add Roles and Features Wizard                                                                  | _ <b>D</b> X                                         |
|----------------------|------------------------------------------------------------------------------------------------|------------------------------------------------------|
| Confirm installation | on selections                                                                                  | DESTINATION SERVER<br>FlexVPNSub-Ca.ggsg-asdod.local |
| Before You Begin     | To install the following roles, role services, or features on selected                         | server, click Install.                               |
| Installation Type    | <ul> <li>Restart the destination server automatically if required</li> </ul>                   |                                                      |
| Server Selection     | Optional features (such as administration tools) might be displaye                             | d on this page because they have                     |
| Server Roles         | been selected automatically. If you do not want to install these op<br>their check hoves       | tional features, click Previous to clear             |
| Features             |                                                                                                |                                                      |
| AD CS                | Active Directory Certificate Services                                                          |                                                      |
| Role Services        | Cer Add Roles and Features W                                                                   | lizard 🔽                                             |
| Confirmation         | Remote                                                                                         |                                                      |
| Results              | If a restart is required, this server restarts au additional notifications. Do you want to all | tomatically, without<br>ow automatic restarts?       |
|                      |                                                                                                | Yes No                                               |
|                      |                                                                                                |                                                      |
|                      |                                                                                                |                                                      |
|                      | Export configuration settings                                                                  |                                                      |
|                      | Specify an alternate source path                                                               |                                                      |
|                      | < Previous Next >                                                                              | Install Cancel                                       |

Step 12. The installation process is display after the installation button is pressed

| <b>a</b>           | Add Roles and Features Wizard                                                                                                    |
|--------------------|----------------------------------------------------------------------------------------------------|
| Installation progr | CSS DESTINATION SERVER<br>FlexVPNSub-Ca.ggsg-asdod.local                                                                                                    |
| Before You Begin   | View installation progress                                                                                                    |
| Installation Type  | 1 Feature installation                                                                                                    |
| Server Selection   |                                                                                                    |
| Server Roles       | Installation started on FlexVPNSub-Ca.ggsg-asdod.local                                                                                                    |
| Features           | Active Directory Certificate Services                                                                                                    |
| AD CS              | Certification Authority                                                                                                    |
| Role Services      | Remote Server Administration Tools                                                                                                    |
| Confirmation       | Role Administration Tools                                                                                                    |
| Results            | Active Directory Certificate Services Tools<br>Certification Authority Management Tools                                                                                                    |
|                    |                                                                                                    |
|                    | You can close this wizard without interrupting running tasks. View task progress or open this page again by clicking Notifications in the command bar, and then Task Details. Export configuration settings |
|                    | < Previous Next > Close Cancel                                                                                                    |

**Step 13.** Under Server Manager select the yellow triangle. From the dropdown menu, select Configure Active Directory Certificate Services.

| 🖾 Server Manager                                                                                                    |                                                                                                    |                                                                                                    |           |
|----------------------------------------------------------------------------------------------------|----------------------------------------------------------------------------------------------------|----------------------------------------------------------------------------------------------------|-----------|
| Server M                                                                                                    | lanager • Dashboard                                                                                                    | - 🕄   🍢 Manage Tools                                                                                                    | View Help |
| Image: Dashboard       Image: Local Server       Image: All Servers       Image: AD CS       Image: AD DS       Image: AD DS       Im | WELCOME TO SERVER MANAGER         QUICK START         QUICK START         2         Add roles a         3         Add other start                                                                                   | Post-deployment Configura     TASKS V   X Configuration required for Active Directory Certificate Services at FLEXVPNSUB-CA Configure Active Directory Certificate Services on th      Feature installation     Configuration required. Installation succeeded on     FlexVPNSub-Ca.ggsg-asdod.local.     Add Roles and Features      To be a |           |
|                                                                                                    | 4       Create a set         LEARN MORE       Create a set         Roles: 4       Server groups: 1         Server groups: 1       Servers total: 1         Image ability       1         Events       Image ability | AD DS 1<br>Manageability<br>Events Events                                                                                                    | Hide      |

#### Step 14. Press on Next

| 2                                                                   | AD CS Configuration                                                                                                    |
|---------------------------------------------------------------------|----------------------------------------------------------------------------------------------------|
| Credentials                                                         | DESTINATION SERVER<br>FlexVPNSub-Ca.ggsg-asdod.local                                                                                                    |
| Credentials<br>Role Services<br>Confirmation<br>Progress<br>Results | Specify credentials to configure role services<br>To install the following role services you must belong to the local Administrators group:<br>• Standalone certification authority<br>• Certification Authority Web Enrollment<br>• Online Responder<br>To install the following role services you must belong to the Enterprise Admins group:<br>• Enterprise certification authority<br>• Certificate Enrollment Policy Web Service<br>• Certificate Enrollment Web Service<br>• Network Device Enrollment Service<br>Credentials: GGSG-ASDOD\administrator Change |
|                                                                     | More about AD CS Server Roles                                                                                                    |
|                                                                     | < Previous Next > Configure Cancel                                                                                                    |

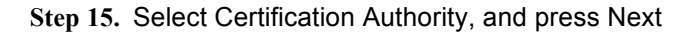

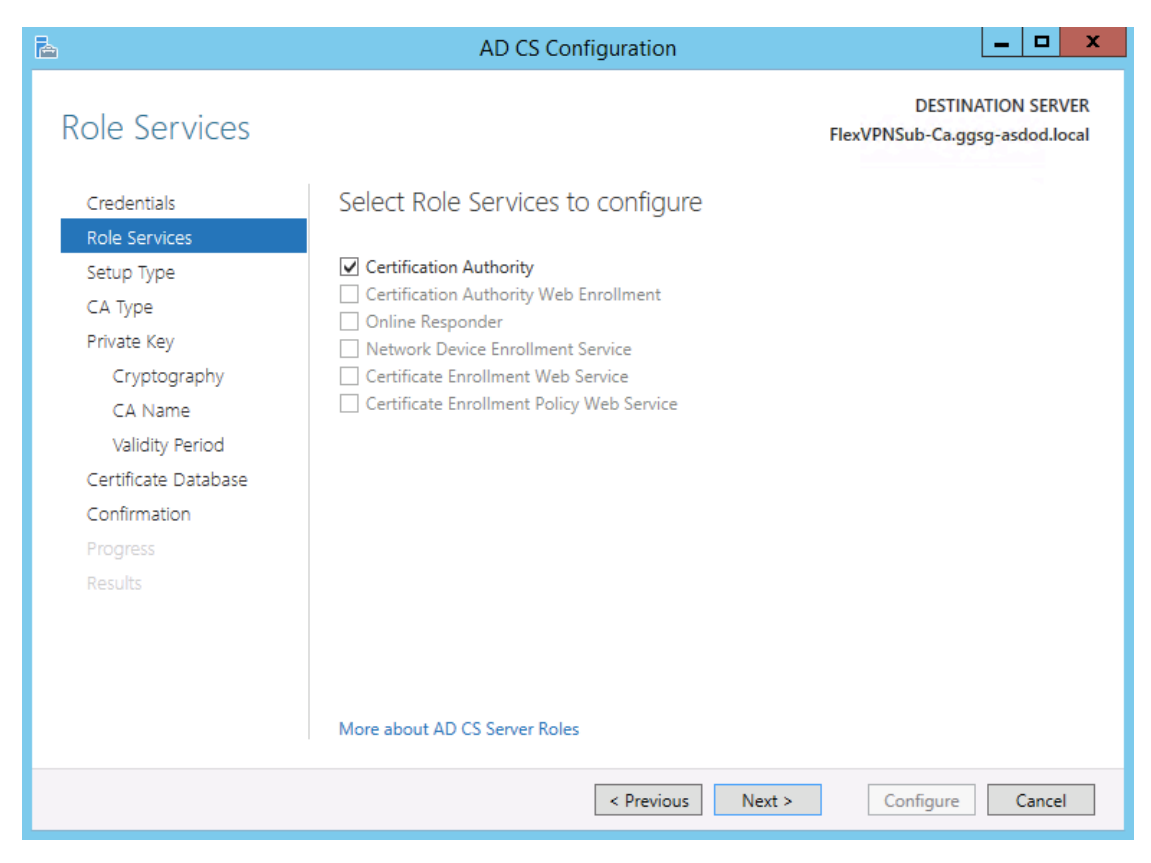

Step 16. At the setup type leave the default "Enterprise CA," and press Next

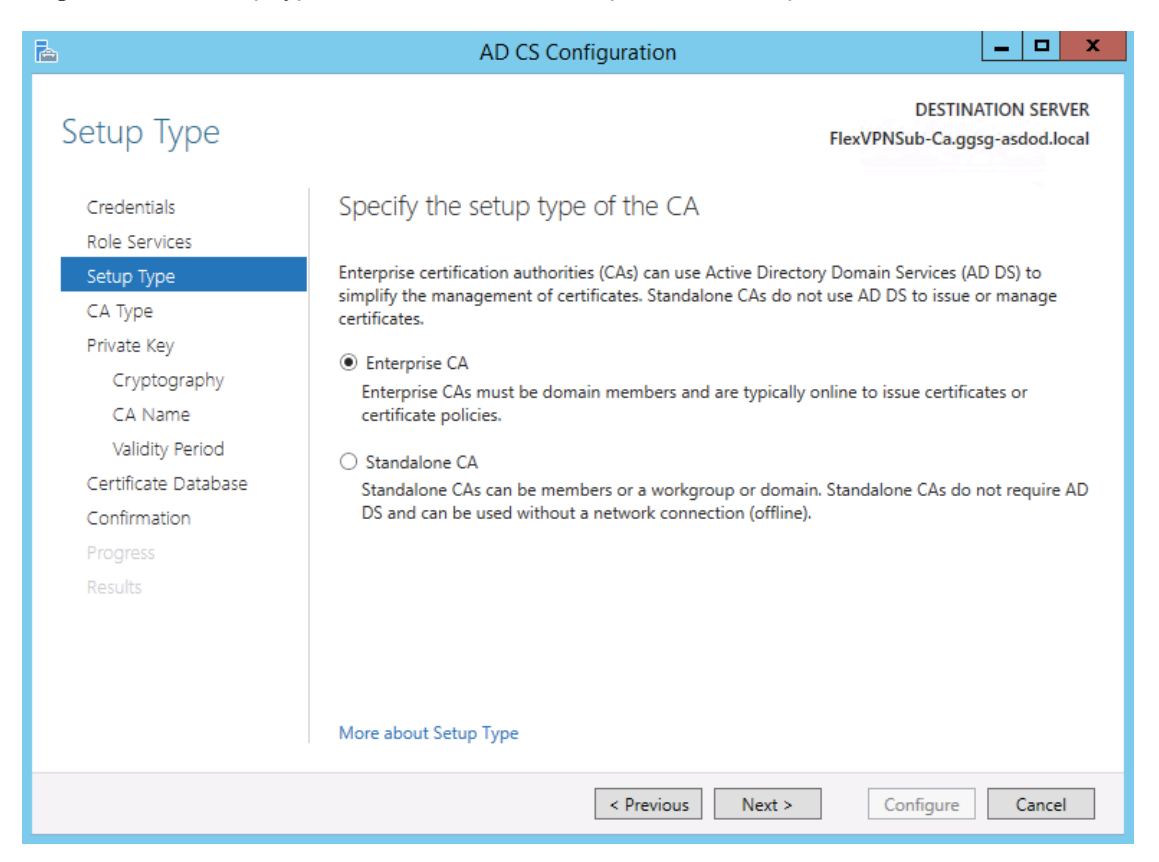

#### FlexVPN with Suite-B Support Design Recommendation

#### Step 17. From the CA Type, select "Subordinate CA," and press Next

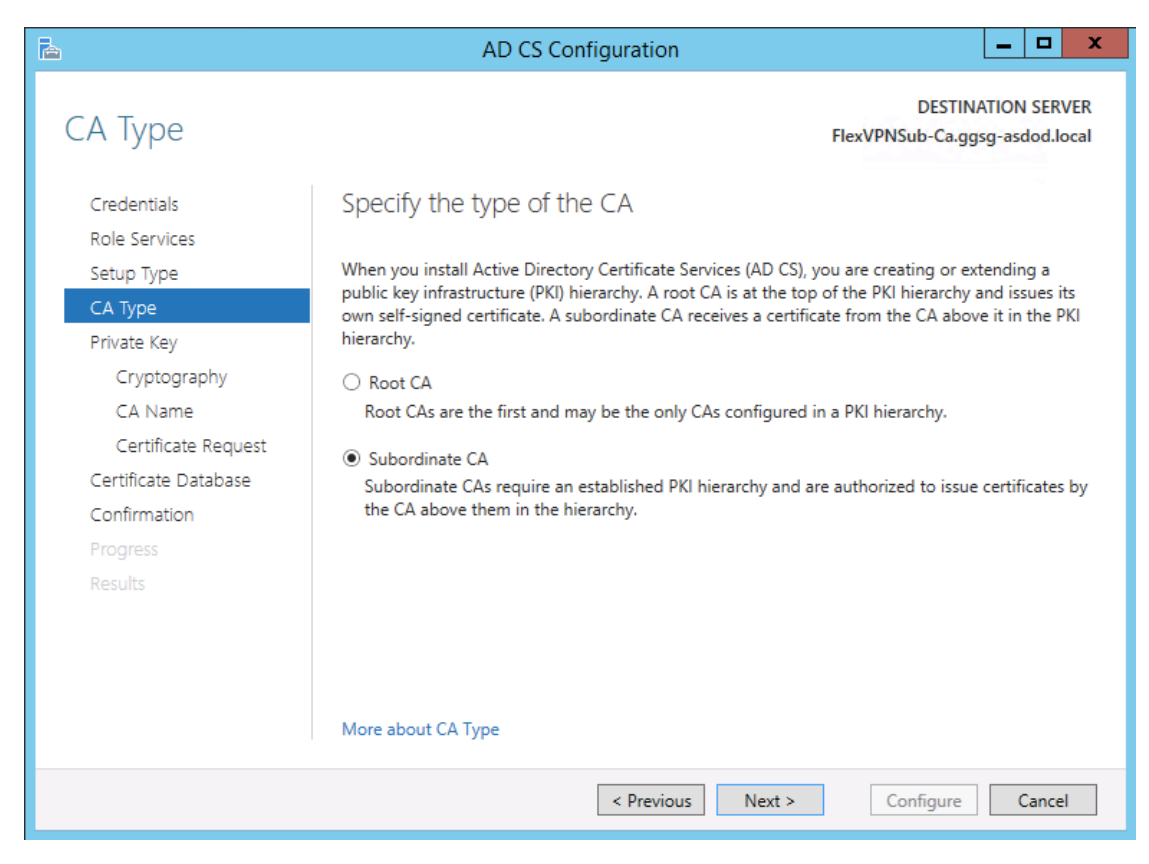

Step 18. Leave the default "Create a new private key" selected, and press Next

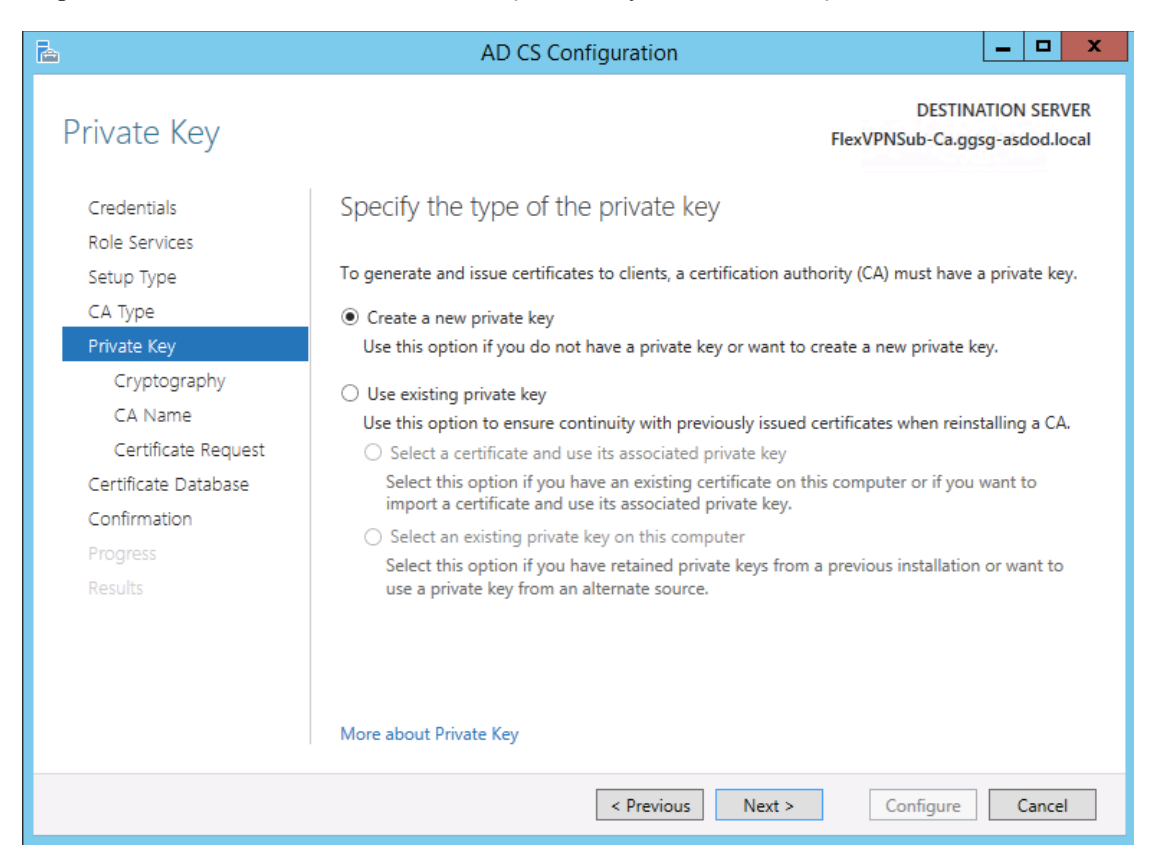

#### FlexVPN with Suite-B Support Design Recommendation

**Step 19.** In order for the subordinate CA to be Suite-B complaint, a set of algorithms supported by Suite-B must be selected. From the dropdown menu, select "ECDSA\_P384#Microsoft Software Key Store Provider," a key length of 384, and SHA384. Press Next.

| L                                   | AD CS Configuration                                              | _ <b>D</b> X                                         |
|-------------------------------------|------------------------------------------------------------------|------------------------------------------------------|
| Cryptography for                    | CA                                                               | DESTINATION SERVER<br>FlexVPNSub-Ca.ggsg-asdod.local |
| Credentials<br>Role Services        | Specify the cryptographic options                                |                                                      |
| Setup Type                          | Select a cryptographic provider:                                 | Key length:                                          |
| СА Туре                             | ECDSA_P384#Microsoft Software Key Storage Provider               | ▼ 384 ▼                                              |
| Private Key                         | Select the hash algorithm for signing certificates issued by thi | is CA:                                               |
| Cryptography                        | SHA256                                                           |                                                      |
| CA Name                             | SHA384                                                           |                                                      |
| Certificate Request                 | SHA512                                                           |                                                      |
| Certificate Database                | SHA1                                                             |                                                      |
| Confirmation<br>Progress<br>Results | Allow administrator interaction when the private key is ac       | cessed by the CA.                                    |
|                                     | More about Cryptography           < Previous                     | Configure Cancel                                     |

Step 20. For the CA common name type: Issuing-FLEXVPN-SUBCA, and leave the remaining entries at default and press Next

| L                                                                                                    | AD CS Configuration                                                                                                    |
|----------------------------------------------------------------------------------------------------|----------------------------------------------------------------------------------------------------|
| CA Name                                                                                                    | DESTINATION SERVER<br>FlexVPNSub-Ca.ggsg-asdod.local                                                                                                    |
| Credentials<br>Role Services<br>Setup Type<br>CA Type<br>Private Key<br>Cryptography<br><b>CA Name</b><br>Certificate Request<br>Certificate Database<br>Confirmation<br>Progress<br>Results | Specify the name of the CA Type a common name to identify this certification authority (CA). This name is added to all certificates issued by the CA. Distinguished name suffix values are automatically generated but can be modified. Common name for this CA: Issuing-FLEXVPN-SUBCA Distinguished name suffix: DC=ggsg-asdod,DC=local Preview of distinguished name: CN=Issuing-FLEXVPN-SUBCA,DC=ggsg-asdod,DC=local |
|                                                                                                    | More about CA Name  Previous Next > Configure Cancel                                                                                                    |

07 December 2013

#### FlexVPN with Suite-B Support Design Recommendation

Company Confidential. A printed copy of this document is considered uncontrolled.

**Step 21.** Since the CA is supposed to be offline, we will need to send a Certificate Signing Request (CSR) to the CA. Leave the selected defaults and press Next.

| A                                      | AD CS Configuration                                                                                                    |  |  |  |  |
|----------------------------------------|----------------------------------------------------------------------------------------------------|--|--|--|--|
| Certificate Reques                     | DESTINATION SERVER<br>FlexVPNSub-Ca.ggsg-asdod.local                                                                                                    |  |  |  |  |
| Credentials                            | Request a certificate from parent CA                                                                                                    |  |  |  |  |
| Role Services<br>Setup Type<br>CA Type | You require a certificate from a parent certification authority (CA) to allow this subordinate CA to<br>issue certificates. You can request a certificate from an online CA or you can store your request to<br>a file to submit to the parent CA.          |  |  |  |  |
| Private Key<br>Cryptography<br>CA Name | <ul> <li>Send a certificate request to a parent CA:</li> <li>Select:         <ul> <li>© CA name</li> </ul> </li> </ul>                                                                                                    |  |  |  |  |
| Certificate Request                    | O Computer name                                                                                                    |  |  |  |  |
| Certificate Database                   | Parent CA: Select                                                                                                    |  |  |  |  |
| Confirmation<br>Progress<br>Results    | <ul> <li>Save a certificate request to file on the target machine:</li> <li>File name: C:\FlexVPNSub-Ca.ggsg-asdod.local_ggsg-asdod-FLEXVPNSUB</li> <li>You must manually get a certificate back from the parent CA to make this CA operational.</li> </ul> |  |  |  |  |
|                                        | More about Certificate Request                                                                                                    |  |  |  |  |
|                                        | < Previous Next > Configure Cancel                                                                                                    |  |  |  |  |

Step 22. Accept the default and press Next

| Þ                            | AD CS Configuration                | _ <b>D</b> X                                        |
|------------------------------|------------------------------------|-----------------------------------------------------|
| CA Database                  | ,                                  | DESTINATION SERVER<br>TexVPNSub-Ca.ggsg-asdod.local |
| Credentials<br>Role Services | Specify the database locations     |                                                     |
| Setup Type                   | Certificate database location:     |                                                     |
| СА Туре                      | C:\Windows\system32\CertLog        |                                                     |
| Private Key                  | Certificate database log location: |                                                     |
| Cryptography                 | C:\Windows\system32\CertLog        |                                                     |
| CA Name                      |                                    |                                                     |
| Certificate Request          |                                    |                                                     |
| Certificate Database         |                                    |                                                     |
| Confirmation                 |                                    |                                                     |
| Progress                     |                                    |                                                     |
| Results                      |                                    |                                                     |
|                              |                                    |                                                     |
|                              |                                    |                                                     |
|                              |                                    |                                                     |
|                              | More about CA Database             |                                                     |
|                              | < Previous Next >                  | Configure Cancel                                    |

#### Step 23. Review the parameters entered, and press Configure

| <b>B</b>                                                                                           | AD CS Con                                                                                                    | figuration 📃 🗖 🗙                                                                                                    |  |
|----------------------------------------------------------------------------------------------------|----------------------------------------------------------------------------------------------------|----------------------------------------------------------------------------------------------------|--|
| Confirmation<br>Credentials<br>Role Services<br>Setup Type<br>CA Type<br>Devote Key                | AD CS Con<br>To configure the following roles,<br>Active Directory Certificate<br>Certification Authority<br>CA Type:                                                                                                    | Tiguration DESTINATION SERVER<br>FlexVPNSub-Ca.ggsg-asdod.local<br>role services, or features, click Configure.<br>e Services<br>Enterprise Subordinate                                                                                                    |  |
| Cryptography<br>CA Name<br>Certificate Request<br>Certificate Database<br>Confirmation<br>Progress | Cryptographic provider:<br>Hash Algorithm:<br>Key Length:<br>Allow Administrator Interaction:<br>Certificate Validity Period:<br>Distinguished Name:<br>Offline Request File Location:<br>Certificate Database Location: | ECDSA_P384#Microsoft Software Key Storage Provider<br>SHA384<br>384<br>Disabled<br>Determined by the parent CA<br>CN=Issuing-FLEXVPN-SUBCA,DC=ggsg-asdod,DC=local<br>C:\FlexVPNSub-Ca.ggsg-asdod.local_ggsg-asdod-FLEXVPNSUB-<br>CA-CA.req<br>C:\Windows\system32\CertLog |  |
|                                                                                                    | Certificate Database Log<br>Location:                                                                                                    | C:\Windows\system32\CertLog<br>< Previous Next > Configure Cancel                                                                                                    |  |

**Step 24.** There should be no errors on the results page; however, a Warning is display reminding you to obtain a certificate from the parent CA and install it in the local store.

| <b>b</b>            | AD CS Configuration                                                                                                    |
|---------------------|----------------------------------------------------------------------------------------------------|
| Results             | DESTINATION SERVER<br>FlexVPNSub-Ca.ggsg-asdod.local                                                                                                    |
|                     | The following roles, role services, or features were configured:                                                                                                    |
| Role Services       | <ul> <li>Active Directory Certificate Services</li> </ul>                                                                                                    |
| Setup Type          | Certification Authority                                                                                                    |
| СА Туре             | The Active Directory Certificate Services installation is incomplete. To complete the installation.                                                                                                 |
| Private Key         | use the request file "C:\FlexVPNSub-Ca.ggsg-asdod.local_ggsg-asdod-FLEXVPNSUB-CA-                                                                                                    |
| Cryptography        | CA.req" to obtain a certificate from the parent CA. Then, use the Certification Authority snap-<br>in to install the certificate. To complete this procedure, right-click the node with the name of |
| CA Name             | the CA, and then click Install CA Certificate. The operation completed successfully. 0x0 (WIN32:                                                                                                    |
| Certificate Request | 0)<br>More about CA Configuration                                                                                                    |
|                     |                                                                                                    |
| Confirmation        |                                                                                                    |
| Progress            |                                                                                                    |
| Results             |                                                                                                    |
|                     |                                                                                                    |
|                     |                                                                                                    |
|                     |                                                                                                    |
|                     |                                                                                                    |
|                     | < Previous Next > Close Cancel                                                                                                    |

**Step 25.** Before the SubCA becomes operational, the Certificate Signing Request (CSR) with an extension of .req, will need to be submitted to the CA for registration and issuing of a valid certificate

| 🚢 l ⊋ 🕕 = l       | Drive Tools                | Local Disk (C:)                               |                    | _               |            |
|-------------------|----------------------------|-----------------------------------------------|--------------------|-----------------|------------|
| File Home Share   | View Manage                |                                               |                    |                 | ~ <b>?</b> |
| 🛞 🔄 🕆 👗 🕨 T       | his PC 🔸 Local Disk (C:) 🔸 |                                               | ✓ ♥ Search         | Local Disk (C:) | Q          |
| 🔆 Favorites       | Name                       | ▲                                             | Date modified      | Туре            | Size       |
| 🔤 Desktop         | PerfLogs                   |                                               | 8/22/2013 11:52 AM | File folder     |            |
| 🐌 Downloads       | 🌗 Program Files            |                                               | 8/22/2013 10:50 AM | File folder     |            |
| 📃 Recent places   | Program Files (x86)        |                                               | 8/22/2013 11:39 AM | File folder     |            |
|                   | 🌗 Users                    |                                               | 10/29/2013 2:50 PM | File folder     |            |
| 🌉 This PC         | Windows                    |                                               | 10/30/2013 1:10 PM | File folder     |            |
| 🖵 C on FLEXVPNCA  | FlexVPNSub-Ca.ggs          | g-asdod.local_ggsg-asdod-FLEXVPNSUB-CA-CA.req | 10/30/2013 1:15 PM | REQ File        |            |
| 🖵 D on FLEXVPNCA  | SubCA.pem                  |                                               | 10/30/2013 10:52   | Text Document   |            |
| 膧 Desktop         |                            |                                               |                    |                 |            |
| Documents         |                            |                                               |                    |                 |            |
| 〕 Downloads       |                            |                                               |                    |                 |            |
| 🖵 E on FLEXVPNCA  |                            |                                               |                    |                 |            |
| 🔰 Music           |                            |                                               |                    |                 |            |
| 📄 Pictures        |                            |                                               |                    |                 |            |
| 📔 Videos          |                            |                                               |                    |                 |            |
| 📥 Local Disk (C:) |                            |                                               |                    |                 |            |
| 🙀 Network         |                            |                                               |                    |                 |            |
|                   | <                          | ш                                             |                    |                 | >          |
| 7 items           |                            |                                               |                    |                 | :==        |

**Step 26.** After the RootCA administrator process the SubCA and a valid certificate has been issued, open the Administrative Tools and select Certification Authority

| 🗄 🗋 🚽 Shortcut Tools 📃 🗖 🗙        |                                                                                                    |                    |             |      |              |
|-----------------------------------|----------------------------------------------------------------------------------------------------|--------------------|-------------|------|--------------|
| File Home Share View Manage 🗸 🗸 🗸 |                                                                                                    |                    |             |      | ~ <b>(</b> ) |
| 🕞 💮 🗉 🕇 🗟 🕨 Ca                    | 🕞 💿 👻 🕆 🔞 🕨 Control Panel 🕨 All Control Panel Items 🕨 Administrative Tools 🗸 🖒 Search Administrative Tools 🔎 |                    |             |      |              |
| ☆ Favorites                       | Name                                                                                                    | Date modified      | Туре        | Size | ^            |
| Desktop                           | Terminal Services                                                                                            | 8/22/2013 11:39 AM | File folder |      |              |
| \rm Downloads                     | Active Directory Administrative Center                                                                       | 8/21/2013 7:50 PM  | Shortcut    | 2 KB |              |
| 🖳 Recent places                   | Active Directory Domains and Trusts                                                                          | 8/22/2013 2:55 AM  | Shortcut    | 2 KB |              |
|                                   | 🗑 Active Directory Module for Windows Po                                                                     | 8/22/2013 2:55 AM  | Shortcut    | 2 KB |              |
| 🌉 This PC                         | 🕞 Active Directory Sites and Services                                                                        | 8/22/2013 2:55 AM  | Shortcut    | 2 KB |              |
| 🖵 C on FLEXVPNCA                  | 🛜 Active Directory Users and Computers                                                                       | 8/22/2013 2:55 AM  | Shortcut    | 2 KB |              |
| 🖵 D on FLEXVPNCA                  | 📝 ADSI Edit                                                                                                  | 8/22/2013 2:55 AM  | Shortcut    | 2 KB | =            |
| 膧 Desktop                         | Ertification Authority                                                                                       | 8/22/2013 2:56 AM  | Shortcut    | 2 KB |              |
| Documents                         | les Component Services                                                                                       | 8/22/2013 2:57 AM  | Shortcut    | 2 KB |              |
| 〕 Downloads                       | 🌆 Computer Management                                                                                        | 8/22/2013 2:54 AM  | Shortcut    | 2 KB |              |
| 🖵 E on FLEXVPNCA                  | ڬ Defragment and Optimize Drives                                                                             | 8/22/2013 2:47 AM  | Shortcut    | 2 KB |              |
| 🜗 Music                           | 🚊 DNS                                                                                                    | 8/22/2013 2:55 AM  | Shortcut    | 2 KB |              |
| ╞ Pictures                        | 🛃 Event Viewer                                                                                               | 8/22/2013 2:55 AM  | Shortcut    | 2 KB |              |
| 📔 Videos                          | 🚟 Group Policy Management                                                                                    | 8/22/2013 2:56 AM  | Shortcut    | 2 KB |              |
| 📥 Local Disk (C:)                 | 🔍 iSCSI Initiator                                                                                            | 8/22/2013 2:57 AM  | Shortcut    | 2 KB |              |
|                                   | 뒄 Local Security Policy                                                                                      | 8/22/2013 2:54 AM  | Shortcut    | 2 KB |              |
| 📬 Network                         | 🚎 ODBC Data Sources (32-bit)                                                                                 | 8/21/2013 7:56 PM  | Shortcut    | 2 KB |              |
|                                   | 🚎 ODBC Data Sources (64-bit)                                                                                 | 8/22/2013 2:59 AM  | Shortcut    | 2 KB |              |
|                                   | Performance Monitor                                                                                          | 8/22/2013 2:52 AM  | Shortcut    | 2 KB |              |
|                                   | Resource Monitor                                                                                             | 8/22/2013 2:52 AM  | Shortcut    | 2 KB |              |
|                                   | 🛃 Security Configuration Wizard                                                                              | 8/22/2013 2:45 AM  | Shortcut    | 2 KB | ~            |
| 32 items 1 item selected          | 32 items 1 item selected 1.08 KB                                                                             |                    |             |      |              |

| 🦕 certsrv - [Certification Authority (Local)] 📃 🗖 🗙                  |                                                                                                    |             |  |  |  |  |
|----------------------------------------------------------------------|----------------------------------------------------------------------------------------------------|-------------|--|--|--|--|
| File Action View Help                                                | File Action View Help                                                                                                   |             |  |  |  |  |
| 🦛 🔿 🗟 🔽 🕨 🔳                                                          |                                                                                                    |             |  |  |  |  |
| Certification Authority (Local)                                      | Name                                                                                                    | Description |  |  |  |  |
| ▶ Issuing-FLEXVPL_cuest<br>All Tasks<br>Refresh<br>Propertie<br>Help | start Service<br>Stop Service<br>Submit new requ<br>Back up CA<br>Restore CA<br>Install CA Certific<br>Request CA Certi | est<br>ate  |  |  |  |  |
| Contains actions that can be performed on the item.                  |                                                                                                    |             |  |  |  |  |

Step 27. Right click on the CA server and select All Tasks -> Install CA Certificate...

Step 28. Select the SubCA certificate issued by the RootCA, make sure that \*cer, \*crt is selected, and press Open

| <b>b</b>                                                                                                    | Select file to complete CA                                                                                                    | installation                                                                                                    | ×                                                                                                    |
|----------------------------------------------------------------------------------------------------|----------------------------------------------------------------------------------------------------|----------------------------------------------------------------------------------------------------|----------------------------------------------------------------------------------------------------|
| 🕞 💿 🔻 🕯 🕨 T                                                                                                    | his PC 🔸 E on FLEXVPNCA 🕨 Downloads                                                                                                    | ♥ 🖒 Search Do                                                                                                    | wnloads 🔎                                                                                                    |
| Organize 👻 New folder                                                                                                    | r                                                                                                    |                                                                                                    | i 🕶 🗖 🔞                                                                                                    |
| Recent places                                                                                                    | Name                                                                                                    | Date modified                                                                                                    | Type Size                                                                                                    |
| This PC  C on FLEXVPNCA  D on FLEXVPNCA  Documents  Documents  C on FLEXVPNCA  For Contended  For Contended For Contended  For Contended For Contended For Contended For Contended For Contended For Contended For Contended For Conten | □       2951ACert         □       2951BCert         □       3945ACert         □       3945BCert         □       RootCA         □       SubCA | 10/14/2013 11:37<br>10/15/2013 12:25<br>10/12/2013 11:42<br>10/24/2013 2:27 AM<br>10/10/2013 10:48<br>10/30/2013 2:08 PM | Security Certificate<br>Security Certificate<br>Security Certificate<br>Security Certificate<br>Security Certificate<br>Security Certificate |
| ×                                                                                                    | ٢                                                                                                    | II                                                                                                    | >                                                                                                    |
| File r                                                                                                    | aame: SubCA                                                                                                    | ✓ X.509 Cer<br>Ope                                                                                                    | tificate (*.cer;*.crt) V<br>n Cancel                                                                                                    |

Step 29. Select OK to install the root certificate on the local trusted store.

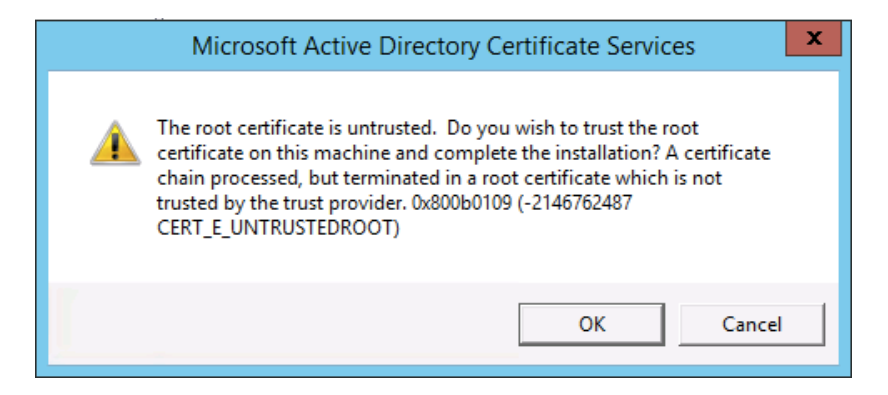

**Step 30.** Start the CA Server. If the CA certificate was processed and installed correctly, then the server will start without any errors. A green check mark shows beside the server indicating that is functioning.

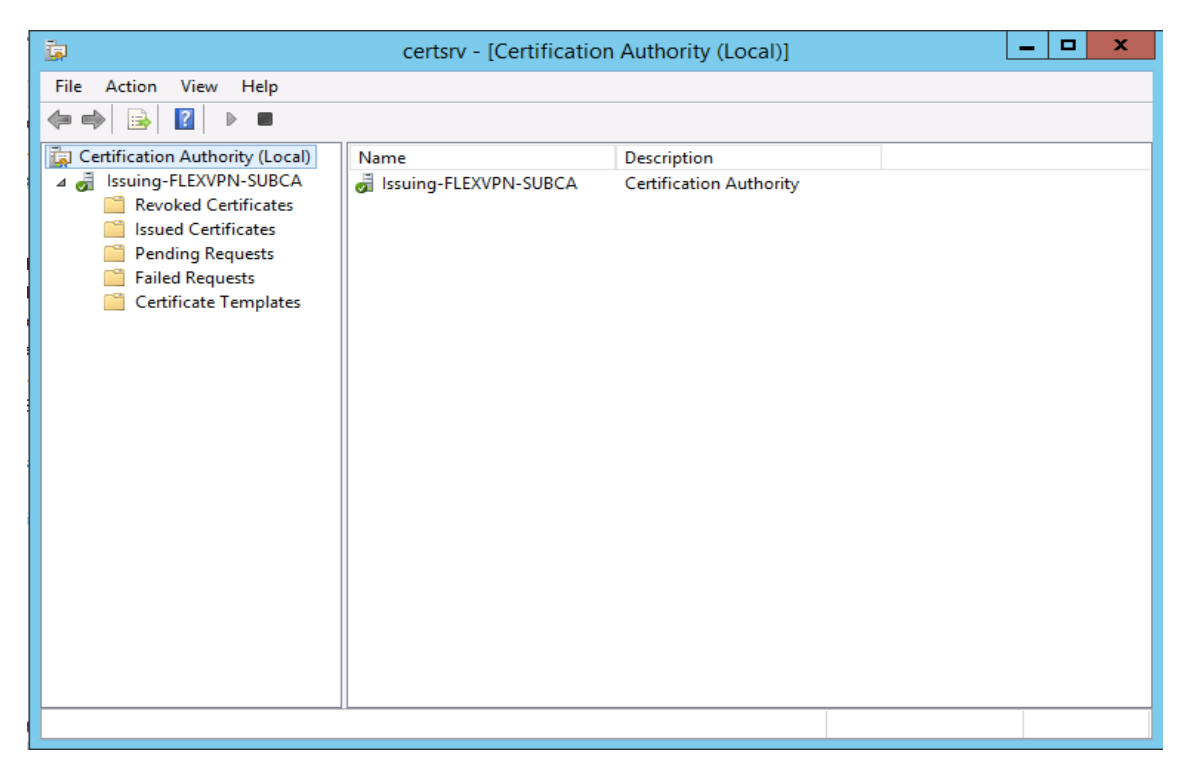

### Suite-B Version 3 Template Configuration

After completing the subordinate CA, a Suite-B version 3 template must be configured to issue certificates to the FlexVPN routers.

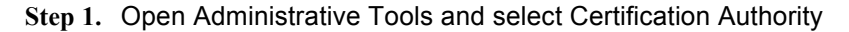

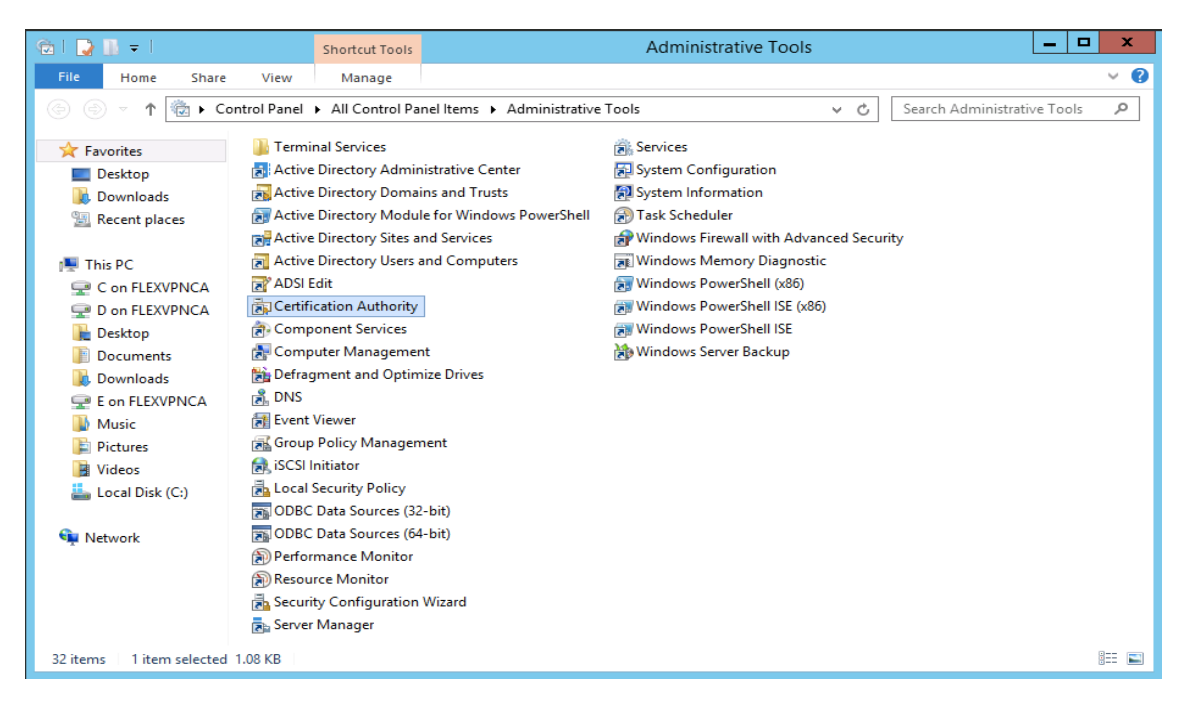

Step 2. Right click Certificate Templates and select Manage.

| 🧔 certsrv - [Certification A        | uthority (Local)\Issuing-FLEX | VPN-SUBCA\Certificate Templates]       | . 🗆 X |
|-------------------------------------|-------------------------------|----------------------------------------|-------|
| File Action View Help               |                               |                                        |       |
| 🗢 🄿 🖄 🙆 🖉                           |                               |                                        |       |
| Certification Authority (Local)     | Name                          | Intended Purpose                       |       |
| Revoked Certificates                | The                           | ere are no items to show in this view. |       |
| Issued Certificates                 |                               |                                        |       |
| Failed Requests                     |                               |                                        |       |
| Certificate Templater               |                               |                                        |       |
| New                                 | •                             |                                        |       |
| View                                | •                             |                                        |       |
| Refresh                             |                               |                                        |       |
| Export Li                           | st                            |                                        |       |
| Help                                |                               |                                        |       |
|                                     |                               |                                        |       |
|                                     |                               |                                        |       |
|                                     |                               |                                        |       |
|                                     |                               |                                        |       |
|                                     |                               |                                        |       |
| Starts Certificate Templates snapin | 1                             |                                        |       |

| <u>.</u>                              | Certificate T                             | emplates Console |                    | _ <b>□</b> ×                   |
|---------------------------------------|-------------------------------------------|------------------|--------------------|--------------------------------|
| File Action View Help                 |                                           |                  |                    |                                |
|                                       |                                           |                  |                    |                                |
| Certificate Templates (FlexVPNS)      | Template Display Name                     | Schema Version   | Versi Inten        | Actions                        |
|                                       | Administrator                             | 1                | 4.1                | Certificate Templates (Elev)/P |
|                                       | Ruthenticated Session                     | 1                | 3.1                | Certificate remplates (nexvi   |
|                                       | Basic EFS                                 | 1                | 3.1                | More Actions                   |
|                                       | 🖳 CA Exchange                             | 2                | 106.0 Privat       | IPSec (Offline request)        |
|                                       | CEP Encryption                            | 1                | 4.1                | More Actions                   |
|                                       | 🗵 Code Signing                            | 1                | 3.1                | More Actions                   |
|                                       | 🖳 Computer                                | 1                | 5.1                |                                |
|                                       | Cross Certification Authority             | 2                | 105.0              |                                |
|                                       | Directory Email Replication               | 2                | 115.0 Direct       |                                |
|                                       | 🚇 Domain Controller                       | 1                | 4.1                |                                |
|                                       | Domain Controller Authentication          | 2                | 110.0 Client       |                                |
|                                       | I EFS Recovery Agent                      | 1                | 6.1                |                                |
|                                       | 🚇 Enrollment Agent                        | 1                | 4.1                |                                |
|                                       | 🚇 Enrollment Agent (Computer)             | 1                | 5.1 =              |                                |
|                                       | 🚇 Exchange Enrollment Agent (Offline requ | 1                | 4.1                |                                |
|                                       | Rechange Signature Only                   | 1                | 6.1                |                                |
|                                       | 🚇 Exchange User                           | 1                | 7.1                |                                |
|                                       | @ IPSec                                   | 1                | 8.1                |                                |
|                                       | 🚇 IPSec (Offline request)                 | 1 -              |                    |                                |
|                                       | Kerberos Authentication                   | 2                | Duplicate Template |                                |
|                                       | 🖳 Key Recovery Agent                      | 2                | All Tasks          | •                              |
|                                       | OCSP Response Signing                     | 3                | Properties         |                                |
|                                       | RAS and IAS Server                        | 2                | Troperties         |                                |
|                                       | Root Certification Authority              | 1                | Help               |                                |
|                                       | Router (Offline request)                  | 1                | 4.1                |                                |
|                                       | 🚇 Smartcard Logon                         | 1                | 6.1                |                                |
|                                       | 🚇 Smartcard User                          | 1                | 11.1               |                                |
|                                       | Subordinate Certification Authority       | 1                | 5.1                |                                |
|                                       | 🚇 Trust List Signing                      | 1                | 3.1                |                                |
|                                       | 🖳 User                                    | 1                | 3.1 🗸              |                                |
| < 111 >                               | <                                         |                  | >                  |                                |
| Opens the properties dialog box for t | he current selection.                     |                  |                    |                                |

Step 3. Right click on IPSec (Offline request) template and select Duplicate Template.

**Step 4.** A new template appears. Under the Certification Authority dropdown menu, select 'Windows Server 2012 R2.' And under 'Certificate recipient' dropdown menu select Windows 7/Server 2008 R2. Select the General tab.

|                              | Properties of New Template                                                                                        |         |          |              |               | x  |
|------------------------------|----------------------------------------------------------------------------------------------------|---------|----------|--------------|---------------|----|
| Subject N                    | Subject Name Server Issuance Requirements                                                                         |         |          |              |               |    |
| Supersec                     | led Templa                                                                                                    | tes     | Ext      | ensions      | Security      |    |
| Compatibility                | General                                                                                                    | Request | Handling | Cryptography | Key Attestati | on |
| The template<br>versions set | The template options available are based on the earliest operating system versions set in Compatibility Settings. |         |          |              |               |    |
| Show res                     | ulting char                                                                                                    | nges    |          |              |               |    |
| Compatibili                  | ty Settings                                                                                                    |         |          |              |               |    |
| Certificati                  | on Authorit                                                                                                    | y       |          |              |               |    |
| Windows                      | s Server 20                                                                                                    | )12 R2  |          | ~            |               |    |
| Certificate                  | Certificate recipient                                                                                             |         |          |              |               |    |
| Windows                      | Windows 7 / Server 2008 R2 🗸                                                                                      |         |          |              |               |    |
| These settin<br>template.    | These settings may not prevent earlier operating systems from using this template.                                |         |          |              |               |    |
|                              | ОК                                                                                                    | (       | Cancel   | Apply        | Help          |    |

#### FlexVPN with Suite-B Support Design Recommendation

**Step 5.** Under the General tab 'Template display name' enter 'FlexVPNSuiteBTemplate' with a validity period of 2 years, and a renewal period of 6 weeks. Select 'Request Handling' tab.

| Properties of New Template X            |                 |                |                 |  |
|-----------------------------------------|-----------------|----------------|-----------------|--|
| Subject Name                            | Server          | Issuance F     | Requirements    |  |
| Superseded Templa                       | tes E           | densions       | Security        |  |
| Compatibility General                   | Request Handlin | g Cryptography | Key Attestation |  |
| Template display name:                  | :               |                |                 |  |
| FlexVPNSuiteBTempla                     | te              |                |                 |  |
| Template name:<br>FlexVPNSuiteBTemplate |                 |                |                 |  |
| Validity period:                        | Rene            | wal period:    | ,               |  |
| 2 years V 6 weeks V                     |                 |                |                 |  |
| years     6 weeks                       |                 |                |                 |  |
| ОК                                      | Cancel          | Apply          | Help            |  |

**Step 6.** Under 'Purpose', make sure that 'Signature and Encryption' is selected. Select 'Cryptography.'

| Properties of New Template X                                                                                        |                                                                                        |                 |                   |                 |  |  |
|----------------------------------------------------------------------------------------------------|----------------------------------------------------------------------------------------|-----------------|-------------------|-----------------|--|--|
| Subject Name                                                                                                    | t Name Server Issuance Requirements                                                    |                 |                   |                 |  |  |
| Superseded Templa                                                                                                   | tes                                                                                    | Exte            | nsions            | Security        |  |  |
| Compatibility General                                                                                               | Request                                                                                | Handling        | Cryptography      | Key Attestation |  |  |
| Purpose: Signa                                                                                                    | ture and e                                                                             | encryption      |                   | ~               |  |  |
| Del                                                                                                    | ete revok                                                                              | ed or expire    | ed certificates ( | do not archive) |  |  |
|                                                                                                    | lude symm                                                                              | netric algori   | thms allowed by   | / the subject   |  |  |
| Arc                                                                                                    | hive subje                                                                             | ect's encryp    | tion private ke   | /               |  |  |
|                                                                                                    |                                                                                        |                 |                   |                 |  |  |
| Authorize additional<br>Key Permissions                                                                             | Authorize additional service accounts to access the private key (")<br>Key Permissions |                 |                   |                 |  |  |
| Allow private key to                                                                                                | Allow private key to be exported                                                       |                 |                   |                 |  |  |
| Renew with the sam                                                                                                  | e key (*)                                                                              |                 |                   |                 |  |  |
| For automatic renewal of smart card certificates, use the existing key if a new key cannot be created               |                                                                                        |                 |                   |                 |  |  |
| Do the following when the subject is enrolled and when the private key<br>associated with this certificate is used: |                                                                                        |                 |                   |                 |  |  |
| Enroll subject without requiring any user input                                                                     |                                                                                        |                 |                   |                 |  |  |
| O Prompt the user during enrollment                                                                                 |                                                                                        |                 |                   |                 |  |  |
| Prompt the user during enrollment and require user input when the private key is used                               |                                                                                        |                 |                   |                 |  |  |
| * Control is disabled due                                                                                           | e to <u>compa</u>                                                                      | atibility setti | ngs.              |                 |  |  |
| ОК                                                                                                    | (                                                                                      | Cancel          | Apply             | Help            |  |  |

**Step 7.** Under the 'Cryptography' tab, select the Provider category (Key Storage Provider), Algorithm name (ECDH\_P384), Minimum key size (384), and the hash (SHA384). Leave everything else at default. Select the 'Security tab'

| Properties of New Template X            |                                           |                     |                 |  |  |
|-----------------------------------------|-------------------------------------------|---------------------|-----------------|--|--|
| Subject Name                            | Subject Name Server Issuance Requirements |                     |                 |  |  |
| Superseded Templa                       | ates E                                    | xtensions           | Security        |  |  |
| Compatibility General                   | Request Handlin                           | g Cryptography      | Key Attestation |  |  |
| Provider Category:                      | Key Storage                               | Provider            | ~               |  |  |
| Algorithm name:                         | ECDH_P38                                  | 4                   | ~               |  |  |
| Minimum key size:                       | 384                                       |                     |                 |  |  |
| Choose which cryptogr                   | aphic providers ci                        | an be used for requ | lests           |  |  |
| Requests can use a                      | any provider availa                       | ble on the subject  | s computer      |  |  |
| <ul> <li>Requests must use</li> </ul>   | one of the followi                        | ng providers:       |                 |  |  |
| Providers:                              |                                           |                     |                 |  |  |
| Microsoft Software Key Storage Provider |                                           |                     |                 |  |  |
|                                         |                                           |                     | ♣               |  |  |
| Request hash:                           | SHA384                                    |                     | ~               |  |  |
| Use alternate signature format          |                                           |                     |                 |  |  |
|                                         |                                           |                     |                 |  |  |
|                                         |                                           |                     |                 |  |  |
|                                         |                                           |                     |                 |  |  |
|                                         |                                           |                     |                 |  |  |
| ОК                                      | Cancel                                    | Apply               | Help            |  |  |

**Step 8.** The purpose of this template is to be used this for manual enrollment while logged on as an administrator; therefore, ensure the appropriate permissions are selected: Read, Write, and Enroll. Select the 'Extensions' tab

| Prop                                                | perties | of New   | Template        | x               |
|-----------------------------------------------------|---------|----------|-----------------|-----------------|
| Subject Name                                        | Sen     | ver      | Issuance R      | equirements     |
| Compatibility General                               | Request | Handling | Cryptography    | Key Attestation |
| Superseded Templa                                   | tes     | Exte     | ensions         | Security        |
| Group or user names:                                |         |          |                 |                 |
| & Authenticated Use                                 | rs      |          |                 |                 |
| 👗 Administrator                                     |         |          |                 |                 |
| 👫 Domain Admins (G                                  | GSG-ASD | OD\Doma  | in Admins)      |                 |
| Enterprise Admins                                   | (GGSG-A | SDOD\Ent | erprise Admins) |                 |
|                                                     |         |          |                 |                 |
|                                                     |         |          |                 |                 |
|                                                     |         |          |                 |                 |
|                                                     |         |          |                 |                 |
|                                                     |         |          | Add             | Remove          |
|                                                     |         |          |                 |                 |
| Permissions for Administ                            | rator   |          | Allow           | Deny            |
| Full Control                                        |         |          |                 |                 |
| Read                                                |         |          | ✓               |                 |
| Write                                               |         |          | ~               |                 |
| Enroll                                              |         |          | <b>~</b>        |                 |
| Autoenroll                                          |         |          |                 |                 |
|                                                     |         |          |                 |                 |
|                                                     |         |          |                 |                 |
|                                                     |         |          |                 |                 |
| For special permissions or advanced settings, click |         |          |                 |                 |
| Advanced.                                           |         |          |                 |                 |
|                                                     |         |          |                 |                 |
|                                                     |         |          |                 |                 |
|                                                     |         |          |                 |                 |
| ОК                                                  |         | Lancel   | Apply           | Help            |

**Step 9.** Under 'Key Usage,' 'Description of Key Usage box,' make sure 'Digital signature,' 'Allow key exchange without key encryption,' and 'Critical extension' are shown. Select 'Issuance Requirements' tab.

| Pro                                                                                                    | Properties of New Template X |                              |              |             |      |
|----------------------------------------------------------------------------------------------------|------------------------------|------------------------------|--------------|-------------|------|
| Subject Name                                                                                                    | Ser                          | Server Issuance Requirements |              |             |      |
| Compatibility General                                                                                               | Request                      | Handling                     | Cryptography | Key Attesta | tion |
| Superseded Templa                                                                                                   | ates                         | Exte                         | ensions      | Security    |      |
| To modify an extension                                                                                              | , select it,                 | and then c                   | lick Edit.   |             |      |
| Extensions included in                                                                                              | this templa                  | ate:                         |              |             |      |
| Application Policies<br>Basic Constraints<br>Certificate Template Information<br>Issuance Policies<br>Key Usage     |                              |                              |              |             |      |
| Edit                                                                                                    |                              |                              |              |             |      |
| Signature requirements:       ^         Digital signature       ^         Allow key exchange without key encryption |                              |                              |              |             |      |
| OK Cancel Apply Help                                                                                                |                              |                              |              |             |      |

Step 10. Ensure that 'CA certificate manager approval' is not selected. Select 'Subject Name' tab.

| Pro                                                                         | perties c     | of New      | Template          | x               |
|-----------------------------------------------------------------------------|---------------|-------------|-------------------|-----------------|
| Compatibility General                                                       | Request I     | Handling    | Cryptography      | Key Attestation |
| Superseded Templa                                                           | ates          | Exte        | insions           | Security        |
| Subject Name                                                                | Serv          | er          | Issuance R        | equirements     |
| Require the following fo                                                    | or enrollment | t:          |                   |                 |
| CA certificate mana                                                         | ger approva   | al          |                   |                 |
| This number of auth                                                         | orized signa  | atures:     | 0                 |                 |
| If you require more                                                         | than one si   | ignature, a | autoenrollment is | not allowed.    |
| Policy type required                                                        | l in signatur | e:          |                   |                 |
|                                                                             |               |             |                   | ~               |
| Application policy:                                                         |               |             |                   |                 |
|                                                                             |               |             |                   | Y               |
|                                                                             |               |             |                   | Add             |
|                                                                             |               |             |                   | D               |
|                                                                             |               |             |                   | Remove          |
| Require the following fo                                                    | or reenrollme | ent:        |                   |                 |
| <ul> <li>Same criteria as for</li> </ul>                                    | enrollment    |             |                   |                 |
| ◯ Valid existing certificate                                                |               |             |                   |                 |
| Allow key based renewal (*)                                                 |               |             |                   |                 |
| Requires subject information to be provided within the certificate request. |               |             |                   |                 |
| * Control is disabled due to <u>compatibility settings.</u>                 |               |             |                   |                 |
| ОК                                                                          | С             | ancel       | Apply             | Help            |

Step 11. The Common Name (CN) from the routers will be used for the CSR. We want this information to be supplied in the request. This is specified under the 'Subject Name' tab. Therefore, we need to make sure that 'Supply in the request' is selected (default). Select OK.

| Prop                                                                                                    | erties of Nev                                              | v Template               | x               |  |
|----------------------------------------------------------------------------------------------------|------------------------------------------------------------|--------------------------|-----------------|--|
| Compatibility General                                                                                                    | Request Handling                                           | Cryptography             | Key Attestation |  |
| Superseded Templa                                                                                                    | tes E                                                      | tensions                 | Security        |  |
| Subject Name                                                                                                    | Server                                                     | Issuance R               | Requirements    |  |
| Supply in the request Use subject information renewal requests                                                                   | t<br>mation from existir                                   | ng certificates for a    | autoenrollment  |  |
| <ul> <li>Build from this Active<br/>Select this option to e<br/>simplify certificate adm</li> </ul>                              | Directory informat<br>Inforce consistenc<br>Ininistration. | ion<br>y among subject r | names and to    |  |
| Subject name format:                                                                                                    |                                                            |                          |                 |  |
| None                                                                                                    |                                                            |                          | ~               |  |
| Include e-mail nan                                                                                                    | ne in subiect name                                         | •                        |                 |  |
| Include this information in alternate subject name:  E-mail name DNS name User principal name (UPN) Service principal name (SPN) |                                                            |                          |                 |  |
| OK Cancel Apply Help                                                                                                    |                                                            |                          |                 |  |

Step 12. After configuring the Suite-B complaint certificate template, right click 'Certificate Template' select new and 'Certificate Template to Issue.'

| File       Action       View       Help         Image: State of the state of the state of | 🝺 certsrv - [Certificatio                                                                                                    | ion Authority (Local)                             | ,Issuing-FLEXVPN-SUBCA\Certificate Templates]                                                           |
|----------------------------------------------------------------------------------------------------|----------------------------------------------------------------------------------------------------|---------------------------------------------------|----------------------------------------------------------------------------------------------------|
| Certification Authority (Local) Certificates Certificates Certificates Certificates Certificates Certificates Certificates Certificate Templete to Issue New                                                                                                    | File Action View Help                                                                                                    |                                                   |                                                                                                    |
| View  Refresh                                                                                                    | <ul> <li>Certification Authority (Loca</li> <li>Certification Authority (Loca</li> <li>Issuing-FLEXVPN-SUBCA</li> <li>Revoked Certificates</li> <li>Issued Certificates</li> <li>Pending Requests</li> <li>Failed Requests</li> <li>Certificate Templeter</li> </ul> | al)<br>A<br>s<br>Manage<br>New<br>View<br>Refresh | Intended Purpose         There are no items to show in this view.         Certificate Template to Issue |
| Export List Help                                                                                                    |                                                                                                    | Export List Help                                  |                                                                                                    |

Step 13. Select the previous created certificate template 'FlexVPNSuiteBTemplate'; press OK

| Enable C                                                                                                    | Certificate Templates X                                       |  |  |
|----------------------------------------------------------------------------------------------------|---------------------------------------------------------------|--|--|
| Select one Certificate Template to enable on this Certification Authority.<br>Note: If a certificate template that was recently created does not appear on this list, you may need to wait until<br>information about this template has been replicated to all domain controllers.<br>All of the certificate templates in the organization may not be available to your CA.<br>For more information, see <u>Certificate Template Concepts.</u> |                                                               |  |  |
| Name                                                                                                    | Intended Purpose                                              |  |  |
| Rechange Enrollment Agent (Offline request)                                                                                                    | Certificate Request Agent                                     |  |  |
| Exchange Signature Only                                                                                                    | Secure Email                                                  |  |  |
| 🗷 Exchange User                                                                                                    | Secure Email                                                  |  |  |
| RexVPNSuiteBTemplate                                                                                                    | IP security IKE intermediate                                  |  |  |
| IPSec                                                                                                    | IP security IKE intermediate                                  |  |  |
| IPSec (Offline request)                                                                                                    | IP security IKE intermediate                                  |  |  |
| Reference Authentication                                                                                                    | Client Authentication, Server Authentication, Smart Card Logo |  |  |
| Rev Recovery Agent                                                                                                    | Key Recovery Agent                                            |  |  |
| Response Signing                                                                                                    | OCSP Signing                                                  |  |  |
| RAS and IAS. Server                                                                                                    | Client Authentication Server Authentication                   |  |  |
|                                                                                                    |                                                               |  |  |
|                                                                                                    | OK Cancel                                                     |  |  |

Step 14. The newly configured version 3 Suite-B certificate to be used for FlexVPN now appear under the certificate templates.

| 🚊 certsrv - [Certification Authority (Local)\Issuing-FLEXVPN-SUBCA\Certificate Templates]                                                                               |                               |                                                  |  |
|----------------------------------------------------------------------------------------------------|-------------------------------|--------------------------------------------------|--|
| File Action View Help                                                                                                    |                               |                                                  |  |
| 🗢 🄿 🙍 🗟                                                                                                    |                               |                                                  |  |
| Certification Authority (Local)  Certification Authority (Local)  Susuing-FLEXVPN-SUBCA  Revoked Certificates  Pending Requests  Failed Requests  Certificate Templates | Name<br>FlexVPNSuiteBTemplate | Intended Purpose<br>IP security IKE intermediate |  |
|                                                                                                    |                               |                                                  |  |

## **FlexVPN Routers Certificate Configuration**

Since ECC Suite-B currently does not support auto-enrollment, all the certificates in the CA Chain must be manually imported. Trustpoints are created in the router to import the trusted certificate chain.

In a Public Key Infrastructure (PKI), a trustpoint is essentially where a trusted certificate of authority certificate is store. For the hub and spoke routers, there are two Trustpoints: one for the CA, and the other for the Sub-CA and the router Identity certificate.

The following steps describe what needs to be done in the router to import the CA, Sub-CA and the router identity certificate.

Step 1. Generate a non-exportable ECC key-pair:

H1-AA-14-2951-A(config)#cry key generate ec keysize 384

The name for the keys will be: H1-AA-14-2951-A.nge-customera.local

EC key pair created successfully

Check the ECC key pair:

H1-AA-14-2951-A#sh cry key mypub ec

% Key pair was generated at: 08:10:55 EDT Nov 1 2013

Key name: H1-AA-14-2951-A.nge-customera.local

Key type: EC KEYS

Storage Device: private-config

Usage: Signature Key

Key is not exportable.

Key Data:

30763010 06072A86 48CE3D02 0106052B 81040022 03620004 543A4923 D7BB8A47 91D0A8D2 77B46C5B FEF94A43 F2DD259C 74575086 CFFF7435 188C717C 22B64D9B A79BC3FC 66DB2E2F

**Note:** Make sure the clock in the router is sync with an NTP server before generating the EC keys, and that the correct time zone is being used

Step 2. Create a Certificate of Authority Trustpoint. Notice that the enrolment process is going to use the console for the import of the certificates.

H1-AA-14-2951-A#conf t

Enter configuration commands, one per line. End with CNTL/Z.

H1-AA-14-2951-A(config)#crypto pki trustpoint CUSTOMERARootCA

H1-AA-14-2951-A(ca-trustpoint)# enrollment terminal

H1-AA-14-2951-A(ca-trustpoint)# revocation-check none

H1-AA-14-2951-A(ca-trustpoint)# hash sha384

**Step 3.** A valid CA certificate must be authenticated and then imported into the previously created Trustpoint. The CA and Sub-CA certificates will be provided by the PKI administrator in a PEM format, and then, copy and pasted into each appropriate Trustpoint, as shown in the following steps.

H1-AA-14-2951-A(config)#cry pki authenticate CUSTOMERARootCA

Enter the base 64 encoded CA certificate.

End with a blank line or the word "quit" on a line by itself

07 December 2013

#### FlexVPN with Suite-B Support Design Recommendation

Company Confidential. A printed copy of this document is considered uncontrolled.

-----BEGIN CERTIFICATE-----

MIICTjCCAdSgAwIBAgIQUMos5Lcu7rNNNtSA17K3pzAKBggqhkjOPQQDAzBVMRUw EwYKCZImiZPyLGQBGRYFbG9jYWwxGjAYBgoJkiaJk/IsZAEZFgpnZ3NnLWFzZG9k MSAwHgYDVQQDExdnZ3NnLWFzZG9kLUZMRVhWUE5DQS1DQTAeFw0xMzEwMDcxNjMy MzFaFw0xNTEwMDcxNjQyMzFaMFUxFTATBgoJkiaJk/IsZAEZFgVsb2NhbDEaMBgG

-----END CERTIFICATE-----

quit <- Make sure that the keyword 'quit' is entered after the "END CERTIFICATE"

Certificate has the following attributes:

Fingerprint MD5: 7D41C925 B14A9614 74B8DF71 A1E7CBA0

Fingerprint SHA1: 61ADB3B1 2AD1B0ED DA8B9DEA 2165B487 AEEDBACA

% Do you accept this certificate? [yes/no]: yes

Trustpoint CA certificate accepted.

% Certificate successfully imported

**Step 4.** Following the installation of the CA certificate, another trustpoint is created where the Sub-CA and the router identity certificate would be imported. In addition, the eckeypair previously generated is tied to this trustpoint and that's for the IPSec Phase I authentication process.

H1-AA-14-2951-A(config)#crypto pki trustpoint CUSTOMERAFlexSubCa

H1-AA-14-2951-A(ca-trustpoint)#enrollment terminal

H1-AA-14-2951-A(ca-trustpoint)#subject-name CN=H1-AA-14-2951-A.nge-customera.local, OU=Cisco, O=NGE, ST=NC

H1-AA-14-2951-A(ca-trustpoint)#revocation-check none

H1-AA-14-2951-A(ca-trustpoint)# hash sha384

H1-AA-14-2951-A(ca-trustpoint)#eckeypair H1-AA-14-2951-A.nge-customera.local

**Step 5.** This Trustpoint needs to be authenticated and the Sub-CA certificate copy and pasted into this Trustpoint.

H1-AA-14-2951-A(config)#cry pki authenticate CUSTOMERAFlexSubCa

Enter the base 64 encoded CA certificate.

End with a blank line or the word "quit" on a line by itself

-----BEGIN CERTIFICATE-----

MIIEJjCCA62gAwlBAgITdgAAAAd0KnxfH/EUoAAAAAAABzAKBggqhkjOPQQDAzBV MRUwEwYKCZImiZPyLGQBGRYFbG9jYWwxGjAYBgoJkiaJk/IsZAEZFgpnZ3NnLWFz ZG9kMSAwHgYDVQQDExdnZ3NnLWFzZG9kLUZMRVhWUE5DQS1DQTAeFw0xMzEwMzAx NzU3NDRaFw0xNDEwMzAxODA3NDRaMFMxFTATBgoJkiaJk/IsZAEZFgVsb2NhbDEa MBgGCgmSJomT8ixkARkWCmdnc2ctYXNkb2QxHjAcBgNVBAMTFUIzc3VpbmctRkxF WFZQTi1TVUJDQTB2MBAGByqGSM49AgEGBSuBBAAiA2IABECbbKrzsC72wCffK4fv izLgcRBgy4AarztzIZck0Ddr/WMIpawvkPKzFB7PyahnV3dZw6mjgyU4AICo0HpD 4NNHQhPsKF56fRo/TKIqCgBndwHPn141+PTTj/IFa4KqIKOCAj8wggI7MBAGCSsG AQQBgjcVAQQDAgEAMB0GA1UdDgQWBBSgpJUm65x0cY36ZsknOYrQkix8YjAZBgkr BgEEAYI3FAIEDB4KAFMAdQBiAEMAQTALBgNVHQ8EBAMCAYYwDwYDVR0TAQH/BAUw AwEB/zAfBgNVHSMEGDAWgBQ4wfAgUztZF1kNISp07skq3ouQejCB3AYDVR0fBIHU Z3VyYXRpb24sREM9Z2dzZy1hc2RvZCxEQz1sb2NhbD9jQUNIcnRpZmljYXRIP2Jh c2U/b2JqZWN0Q2xhc3M9Y2VydGImaWNhdGIvbkF1dGhvcml0eTAKBggqhkjOPQQD AwNnADBkAjAe4MpIyAQLF/wDXINgymwmoJOMnPMbNvk8oPN/SKwiblXyx24gA3v1 yzk/cc2qGkICMCO8RgK25GPbZ96h5/BFEunwUh3y/BLFtrxNZKBYiMhIgmF6JisB S9ZHQciTIPF7kQ==

-----END CERTIFICATE-----

Certificate has the following attributes:

Fingerprint MD5: 6D7FFFDA FED81748 C55E4DB5 ECBF115B

Fingerprint SHA1: 17350521 19DE1E80 E8F145F6 5AB69B0D ACFE60A7

Certificate validated - Signed by existing trustpoint CA certificate.

Trustpoint CA certificate accepted.

% Certificate successfully imported

H1-AA-14-2951-A(config)#

Step 6. Check the certificates to make sure that the CA and Sub-CA certificates shows in the router certificate store.

H1-AA-14-2951-A#show crypto pki certificates

CA Certificate

Status: Available

Certificate Serial Number (hex): 760000007742A7C5F1FF114A000000000000000

Certificate Usage: Signature

Issuer:

cn=nge-customera-FLEXVPNCA-CA

dc=nge-customera

dc=local

Subject:

cn=Issuing-FLEXVPN-SUBCA

dc=nge-customera

dc=local

**CRL Distribution Points:** 

Idap:///CN=nge-customera-FLEXVPNCA-CA,CN=FlexVPNCA,CN=CDP,CN=Public%20Key%20Services,CN=Services,CN=Configuration,DC=ngecustomera,DC=local?certificateRevocationList?base?objectClass=cRLDistributionPoint

Validity Date:

start date: 13:57:44 EDT Oct 30 2013

end date: 14:07:44 EDT Oct 30 2014

Associated Trustpoints: CUSTOMERAFlexSubCa

Storage: nvram:nge-customera-F#7CA.cer

CA Certificate

Status: Available

Certificate Serial Number (hex): 50CA2CE4B72EEEB34D36D480D7B2B7A7

Certificate Usage: Signature

Issuer:

cn=nge-customera-FLEXVPNCA-CA

dc=nge-customera

dc=local

Subject:

cn=nge-customera-FLEXVPNCA-CA

dc=nge-customera

dc=local

Validity Date:

start date: 12:32:31 EDT Oct 7 2013

end date: 12:42:31 EDT Oct 7 2015

Associated Trustpoints: CUSTOMERARootCA

Storage: nvram:nge-customera-F#B7A7CA.cer

**Step 7.** The final step for the certificate process is to generate a router Certificate Signing Request (CSR), which is processed by the PKI administrator to issue a certificate. That certificate is then imported into the Sub-CA Trustpoint.

H1-AA-14-2951-A(config)#cry pki enroll CUSTOMERAFlexSubCa

% Start certificate enrollment ..

% The subject name in the certificate will include: CN=H1-AA-14-2951-A.nge-customera.local, OU=Cisco, O=NGE, ST=NC

% The subject name in the certificate will include: H1-AA-14-2951-A.nge-customera.local

% Include the router serial number in the subject name? [yes/no]: no

% Include an IP address in the subject name? [no]: no

Display Certificate Request to terminal? [yes/no]: yes

Certificate Request follows:

MIIBozCCASkCAQAwgYgxCzAJBgNVBAgTAk5DMQ0wCwYDVQQKEwRHR1NHMQ4wDAYDVQQLEw VDaXNjbzEpMCcGA1UEAxMgSDEtQUEtMTQtMjk1MS1BLmdnc2ctYXNkb2QubG9jYWwxLzAtBgkqhkiG 9w0BCQIWIEgxLUFBLTE0LTI5NTEtQS5nZ3NnLWFzZG9kLmxvY2FsMHYwEAYHKoZlzj0CAQYFK4EE ACIDYgAEVDpJI9e7ikeR0KjSd7RsW/75SkPy3SWcdFdQhs//dDUYjHF8IrZNm6ebw/xm2y4vfy/VSfN+WE

---End - This line not part of the certificate request---

Redisplay enrollment request? [yes/no]:no

**Step 8.** Copy and paste the CSR into an ASCI text file, save it with a \*.csr extension and submit the CSR to the PKI administrator for process. The PKI administrator will execute the following command to issue a certificate for the router.

certreq -Submit -attrib "CertificateTemplate:FlexVPNSuiteBTemplate" 2945ACSR.csr 2945ACSR.cer

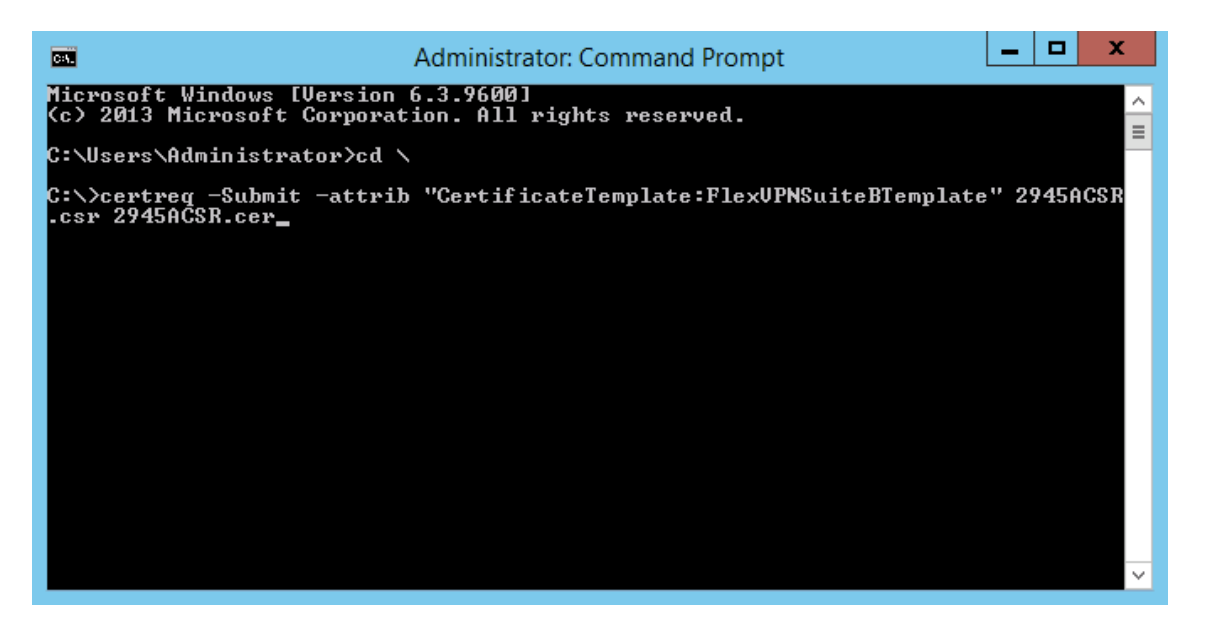

**Step 9.** After the command is executed, the following pop-up window appears. Press OK and notice below the certificate issued by the Sub-CA.

| Certification Au                 | ithority List ? X             |
|----------------------------------|-------------------------------|
| Select Certification Authority   |                               |
| CA                               | Computer                      |
| Issuing-FLEXVPN-SUBCA (Kerberos) | FlexVPNSub-Ca.ggsg-asdod.loca |
|                                  |                               |
|                                  |                               |
|                                  |                               |
|                                  |                               |
|                                  |                               |
| <                                | >                             |
|                                  | OK Cancel                     |

Step 10. After the router certificate is issued, the PKI administrator provides the certificate through a secured method, such as SFTP. On a side note, the certificate must be provided in PEM format or the router will reject the certificate.

| Cat.                                                                                                    | Administrator: Command Prompt                                                                                                    | _ <b>D</b> X                                            |   |
|----------------------------------------------------------------------------------------------------|----------------------------------------------------------------------------------------------------|---------------------------------------------------------|---|
| Microsoft Windows [Version<br>(c) 2013 Microsoft Corpora                                                                                      | 6.3.9600]<br>tion. All rights reserved.                                                                                                    |                                                         | ^ |
| C:\Users\Administrator>cd                                                                                                    | N                                                                                                    |                                                         | - |
| C:\>certreq -Submit -attri<br>.csr 2951ACSR.cer                                                                                               | b "CertificateTemplate:FlexUPNSuiteBTemplat                                                                                                    | e" 2951ACSR                                             |   |
| Active Directory Enrollmen<br>{9591BD25-DD03-4BEC-8B6C<br>ldap:                                                                               | t Policy<br>-F2A8484BA3D4>                                                                                                    |                                                         |   |
| RequestId: 3<br>RequestId: "3"                                                                                                    |                                                                                                    |                                                         |   |
| Certificate retrieved(Issu<br>orter than the FlexUPNSuit<br>template validity period<br>allowed by the CA. Consi<br>validity period, or incre | ed) Issued The certificate validity period<br>eBTemplate Certificate Template specifies,<br>is longer than the maximum certificate vali<br>der renewing the CA certificate, reducing t<br>asing the registry validity period. | will be sh<br>because the<br>dity period<br>he template |   |
| C:\>_                                                                                                    |                                                                                                    |                                                         |   |
|                                                                                                    |                                                                                                    |                                                         |   |
|                                                                                                    |                                                                                                    |                                                         | ~ |

**Note:** A copy of the issued certificate is created on the Sub-CA root directory. This certificate can then be moved to an SFTP server for retrieval by the network staff.

Step 11. Follow the following procedure to import the certificate into the router: Open the certificate with notepad and copy it.

| 2951ACer.cer - Notepad                                                                                                    | × |
|----------------------------------------------------------------------------------------------------|---|
| File Edit Format View Help                                                                                                    |   |
| <pre>mileyocation certificate Mileyocation certificate Mileyocation certificate</pre> |   |

Import the certificate into the Sub-Ca trustpoint

H1-AA-14-2951-A(config)#cry pki import CUSTOMERAFlexSubCa certificate

Enter the base 64 encoded certificate.

End with a blank line or the word "quit" on a line by itself

#### FlexVPN with Suite-B Support Design Recommendation

Company Confidential. A printed copy of this document is considered uncontrolled.

-----BEGIN CERTIFICATE-----

MIIEYDCCA+WgAwIBAgITVwAAAANUyLc8nyiEGwAAAAAAAAAAAAKBggqhkjOPQQDAzBTMRUwEwYKCZI miZPyLGQBGRYFbG9jYWwxGjAYBgoJkiaJk/IsZAEZFgpnZ3NnLWFzZG9kMR4wHAYDVQQDExVJc3N 1aW5nLUZMRVhWUE4tU1VCQ0EwHhcNMTMxMTAxMTMyNTU0WhcNMTQxMDMwMTgwNzQ0WjBX MQswCQYDVQQIEwJOQzENMAsGA1UEChMER0dTRzEOMAwGA1UECxMFQ2IzY28xKTAnBgNVBAM TIEgxLUFBLTE0LTI5NTEtQS5nZ3NnLWFzZG9kLmxvY2FsMHYwEAYHKoZIzj0CAQYFK4EEACIDYgAE VDpJI9e7ikeR0KjSd7RsW/75SkPy3SWcdFdQhs//dDUYjHF8IrZNm6ebw/xm2y4vfy/VSfN+WEsIgSpC1C mE6I/yUIIW00nzkZY6ccziBiMNG3aikm1+y+JWbiYIQAnJo4ICdTCCAnEwDgYDVR0PAQH/BAQDAgOIM B0GA1UdDgQWBBSY7OkWbQbZwr4IRm3L9MjKhGrvrzAfBgNVHSMEGDAWgBSgpJUm65x0cY36Zskn OYrQkix8YjCB3gYDVR0fBIHWMIHTMIHQ0IHN0IHKhoHHbGRhcDovLy9DTj1Jc3N1aW5nLUZMRVhWU +dtbStHZKZFXOG6bCZPey04KePC+kTA=

-----END CERTIFICATE-----

quit

% Router Certificate successfully imported

**Step 12.** After the router identity certificate has been imported, check the router certificate store to make sure that the complete CA chain shows. There should be three certificates, as display below.

H1-AA-14-2951-A#sh cry pki certificates

#### Certificate (This is the Router Identity Certificate)

Status: Available

Certificate Serial Number (hex): 57000000354C8B73C9F28841B00000000000

Certificate Usage: Signature

Issuer:

cn=Issuing-FLEXVPN-SUBCA

dc=nge-customera

dc=local

Subject:

#### Name: H1-AA-14-2951-A.nge-customera.local

cn=H1-AA-14-2951-A.nge-customera.local

ou=Cisco

o=NGE

st=NC

**CRL** Distribution Points:

Idap:///CN=Issuing-FLEXVPN-SUBCA,CN=FlexVPNSub-Ca,CN=CDP,CN=Public%20Key%20Services,CN=Services,CN=Configuration,DC=ngecustomera,DC=local?certificateRevocationList?base?objectClass=cRLDistributionPoint

Validity Date:

start date: 09:25:54 EDT Nov 1 2013

end date: 14:07:44 EDT Oct 30 2014

Associated Trustpoints: CUSTOMERAFlexSubCa

Storage: nvram: Issuing-FLEX#3.cer

CA Certificate (This is the Sub-CA Certificate)

Status: Available

Certificate Serial Number (hex): 760000007742A7C5F1FF114A000000000000000

Certificate Usage: Signature

Issuer:

cn=nge-customera-FLEXVPNCA-CA

dc=nge-customera

dc=local

Subject:

#### cn=lssuing-FLEXVPN-SUBCA

dc=nge-customera

dc=local

**CRL** Distribution Points:

Idap:///CN=nge-customera-FLEXVPNCA-CA,CN=FlexVPNCA,CN=CDP,CN=Public%20Key%20Services,CN=Services,CN=Configuration,DC=ngecustomera,DC=local?certificateRevocationList?base?objectClass=cRLDistributionPoint

Validity Date:

start date: 13:57:44 EDT Oct 30 2013

end date: 14:07:44 EDT Oct 30 2014

Associated Trustpoints: CUSTOMERAFlexSubCa

Storage: nvram:nge-customera-F#7CA.cer

#### CA Certificate (This is the Root CA Certificate)

Status: Available

Certificate Serial Number (hex): 50CA2CE4B72EEEB34D36D480D7B2B7A7

Certificate Usage: Signature

Issuer:

cn=nge-customera-FLEXVPNCA-CA

dc=nge-customera

dc=local

Subject:

#### cn=nge-customera-FLEXVPNCA-CA

dc=nge-customera

dc=local

Validity Date:

start date: 12:32:31 EDT Oct 7 2013

end date: 12:42:31 EDT Oct 7 2015

Associated Trustpoints: CUSTOMERARootCA

Storage: nvram:nge-customera-F#B7A7CA.cer

The process presented above will be the same for the hubs and spoke routers; except, the Container Name (CN) will change for each router, which is the router name.

### **FlexVPN Hub Configuration Recommendation**

The following configuration covers FlexVPN IKEv2 Phase I, and IPSec Phase II required to support Suite-B complaint set of algorithms in the hub routers. In addition, this configuration covers HSRP tracking and EIGRP default route advertisement.

Step 1. Configure a pool of IP address that will be issued to the FlexVPN clients

H1-AA-14-3945-A(config)#ip local pool FlexVPNSpokes 10.3.1.1 10.3.1.100

Step 2. Configure an AAA to authorize the provisioning of IP address for the FlexVPN clients

H1-AA-14-3945-A(config)#aaa authorization network IPPool local

**Step 3.** As part of IKEv2 phase I, define an authorization policy mapping the IP pool with their subnet masks, and advertise a dynamic static route to the spoke router that points to the hub virtual interface

H1-AA-14-3945-A(config)#crypto ikev2 authorization policy CUSTOMERAPool

H1-AA-14-3945-A(config-ikev2-author-policy)#pool FlexVPNSpokes

H1-AA-14-3945-A(config-ikev2-author-policy)#netmask 255.255.255.0

H1-AA-14-3945-A(config-ikev2-author-policy)# route set interface

Step 4. An IKEv2 Phase I proposal is configure to provide the Elliptic Curve aes encryption size, the SHA key value, and a 384-bit Elliptic Diffie Hellman group (group 20).

H1-AA-14-3945-A(config)#crypto ikev2 proposal CUSTOMERAFlexVPN

H1-AA-14-3945-A(config-ikev2-proposal)#encryption aes-cbc-256

H1-AA-14-3945-A(config-ikev2-proposal)#integrity sha384

H1-AA-14-3945-A(config-ikev2-proposal)#group 20

Step 5. Configure an IKEv2 policy that will be used between peers phase I handshake

H1-AA-14-3945-A(config)#crypto ikev2 policy CUSTOMERAFlexVPNPolicy

H1-AA-14-3945-A(config-ikev2-policy)#proposal CUSTOMERAFlexVPN

**Step 6.** As part of IKEv2 Phase I, an IKEv2 profile must also be configured with the type of authentication method (ECDSA-SIG), the FQDN as the authentication to present to the next router, the trustpoint to be used, the aaa authorization point for the FlexVPN hub to issue a DHCP IP address to the FlexVPN clients, and the virtual template to use for connectivity.

H1-AA-14-3945-A(config)#crypto ikev2 profile CUSTOMERAFlexVPNProfile

H1-AA-14-3945-A(config-ikev2-profile)#match identity remote fqdn domain nge-customera.local

H1-AA-14-3945-A(config-ikev2-profile)#identity local fqdn H1-AA-14-3945-B.nge-customera.local

H1-AA-14-3945-A(config-ikev2-profile)#authentication remote ecdsa-sig

H1-AA-14-3945-A(config-ikev2-profile)#authentication local ecdsa-sig

H1-AA-14-3945-A(config-ikev2-profile)#pki trustpoint CUSTOMERAFlexSubCa

H1-AA-14-3945-A(config-ikev2-profile)#aaa authorization group cert list IPPool CUSTOMERAPool

H1-AA-14-3945-A(config-ikev2-profile)#virtual-template 1

Note: The router ip domain-name command FQDN must match your organization domain.

Step 7. Configure IPSec (ESP) Phase II Suite-B set of algorithms. This proposal must be the same on both peers.

H1-AA-14-3945-A(config)#crypto ipsec transform-set CUSTOMERASuiteB esp-gcm 256

H1-AA-14-3945-A(cfg-crypto-trans)#mode transport

**Step 8.** Configure an IPSec profile that specifies the volume of traffic (in kilobytes) that can pass between IPSec peers using a given security association before that security association expires, and the number of seconds a security association will live. The transform previously created is tied to the IPSec and the IKEv2 profiles. This information will be used between the FlexVPN hubs and spokes to established Phase I and II. In addition, noticed the hub cannot initiate a connection to the spokes and that's the purpose of the command *responder-only*.

H1-AA-14-3945-A(config)#crypto ipsec profile FlexVPNHub

H1-AA-14-3945-A(ipsec-profile)#set security-association lifetime kilobytes 4294967295

H1-AA-14-3945-A(ipsec-profile)#set security-association lifetime seconds 86400

H1-AA-14-3945-A(ipsec-profile)#set transform-set CUSTOMERASuiteB

H1-AA-14-3945-A(ipsec-profile)#set ikev2-profile CUSTOMERAFlexVPNProfile

H1-AA-14-3945-A(ipsec-profile)#responder-only

**Step 9.** Configure a Dynamic Virtual Tunnel Interface (DTVI) to use an unnumbered IP address to a loopback, and use the WAN interface as the tunnel source. In addition, map the Phase I and Phase II IPSec profile to the DVTI.

H1-AA-14-3945-A(config)#interface Virtual-Template1 type tunnel

H1-AA-14-3945-A(config-if)#description FlexVPN Hub Router

H1-AA-14-3945-A(config-if)#ip unnumbered Loopback0

H1-AA-14-3945-A(config-if)#tunnel source GigabitEthernet0/1

H1-AA-14-3945-A(config-if)#tunnel mode ipsec ipv4

H1-AA-14-3945-A(config-if)#tunnel protection ipsec profile FlexVPNHub

**Step 10.** Configure HSRP tracking and IP SLA on the active HSRP FlexVPN hub that monitors the status of the WAN interface and also ping an upstream host. This configuration might be modified to reflect CUSTOMERA implementation of tracking and/or IP SLA.

H1-AA-14-3945-A(config)#track 10 interface GigabitEthernet0/1 line-protocol

H1-AA-14-3945-A(config)#ip sla 100

H1-AA-14-3945-A(config-ip-sla)#icmp-echo 10.2.1.4

H1-AA-14-3945-A(config-ip-sla)#frequency 120

H1-AA-14-3945-A(config)#ip sla schedule 100 life forever start-time now

H1-AA-14-3945-A(config)# track 69 ip sla 100

**Step 11.** Add the tracking objects to the LAN interface HSRP configuration with a value high enough that will make the decrement of the active HSRP router priority lower than the standby HSRP router.

H1-AA-14-3945-A(config)#interface GigabitEthernet0/0

H1-AA-14-3945-A(config-if)#ip address 172.19.0.2 255.255.255.0

H1-AA-14-3945-A(config-if)#standby 19 ip 172.19.0.254

H1-AA-14-3945-A(config-if)#standby 19 priority 125

H1-AA-14-3945-A(config-if)#standby 19 preempt

H1-AA-14-3945-A(config-if)#standby 19 track 10 decrement 35

H1-AA-14-3945-A(config-if)#standby 19 track 69 decrement 35

**Step 12.** Advertise a default route to the FlexVPN clients using the EIGRP routing protocol. In this example, a standard access list was used. However, a prefix list with a route-map could be used as well. Ultimately, it is up to CUSTOMERA to decide which method to use.

H1-AA-14-3945-A(config)#ip access-list standard EIGRP\_Default

H1-AA-14-3945-A(config-std-nacl)#permit 0.0.0.0

H1-AA-14-3945-A(config)#router eigrp 69

H1-AA-14-3945-A(config-router)#distribute-list EIGRP\_Default out Virtual-Template1

H1-AA-14-3945-A(config-router)#network 10.3.1.0 0.0.0.255

H1-AA-14-3945-A(config-router)#network 10.3.2.0 0.0.0.255

H1-AA-14-3945-A(config-router)#network 172.19.0.0 0.0.0.255

H1-AA-14-3945-A(config-router)#network 192.168.40.0

H1-AA-14-3945-A(config-router)#network 192.168.210.0

H1-AA-14-3945-A(config)#ip route 0.0.0.0 0.0.0.0 192.168.210.1

## **FlexVPN Client Configuration Recommendation**

The following configuration covers FlexVPN IKEv2 Phase I, and IPSec Phase II required to support Suite-B complaint set of algorithms in the spoke routers.

Step 1. As part of IKEv2 phase I, configure an authorization policy to inject a static route to point to the next hop IP unnumbered virtual interface.

H1-AA-14-2951-B(config)#crypto ikev2 authorization policy CUSTOMERA

H1-AA-14-2951-B(config-ikev2-author-policy)#route set interface

**Step 2.** Configure an IKEv2 Phase I proposal to provide the Elliptic Curve aes encryption size, the SHA key value, and a 384-bit Elliptic Diffie Hellman group (group 20) that will be negotiated between the spoke and hub.

H1-AA-14-2951-B(config)#crypto ikev2 proposal CUSTOMERAFlexVPN

H1-AA-14-2951-B(config-ikev2-proposal)#encryption aes-cbc-256

H1-AA-14-2951-B(config-ikev2-proposal)#integrity sha384

H1-AA-14-2951-B(config-ikev2-proposal)#group 20

Step 3. Define an IKEv2 policy that will be used between peers phase I handshake

H1-AA-14-2951-B(config)#crypto ikev2 policy CUSTOMERAFlexVPNPolicy

H1-AA-14-2951-B(config-ikev2-policy)#proposal CUSTOMERAFlexVPN

**Step 4.** As part of IKEv2 Phase I, an IKEv2 profile must also be configured with the type of authentication method (ECDSA-SIG), the FQDN as the authentication to present to the next hub router, the trustpoint to be used, the aaa authorization point to obtain an IP address and set a static route, and the Dead Peer Detection (DPD) to periodically monitor connectivity with the hub router.

H1-AA-14-2951-B(config)#crypto ikev2 profile CUSTOMERAFlexVPNProfile

H1-AA-14-2951-B(config-ikev2-profile)#match identity remote fqdn domain nge-customera.local

H1-AA-14-2951-B(config-ikev2-profile)#identity local fqdn H1-AA-14-2951-B.nge-customera.local

H1-AA-14-2951-B(config-ikev2-profile)#authentication remote ecdsa-sig

H1-AA-14-2951-B(config-ikev2-profile)#authentication local ecdsa-sig

H1-AA-14-2951-B(config-ikev2-profile)#pki trustpoint CUSTOMERAFlexSubCa

H1-AA-14-2951-B(config-ikev2-profile)#dpd 10 3 periodic

H1-AA-14-2951-B(config-ikev2-profile)#aaa authorization group cert list default CUSTOMERA

**Step 5.** DPD monitors the connectivity status between the FlexVPN client and the FlexVPN hub; in the event a connectivity failure occurs, the FlexVPN client clears its IPSec Security Association (SA) and automatically initiates a connection to its backup peer. This configuration accomplishes this task.

H1-AA-14-2951-B(config)#crypto ikev2 client flexvpn CUSTOMERAFlexVPNClient

H1-AA-14-2951-B(config-ikev2-flexvpn)#peer 1 10.2.1.2

H1-AA-14-2951-B(config-ikev2-flexvpn)#peer 2 10.2.1.1

H1-AA-14-2951-B(config-ikev2-flexvpn)#client connect Tunnel0

Step 6. Configure an IPSec (ESP) Phase II Suite-B set of algorithms. This proposal must be the same on both peers.

H1-AA-14-2951-B(config)#crypto ipsec transform-set CUSTOMERASuiteB esp-gcm 256

H1-AA-14-2951-B(cfg-crypto-trans)#mode transport

**Step 7.** Configure an IPSec profile that specifies the volume of traffic (in kilobytes) that can pass between IPSec peers using a given security association before that security association expires, and the number of seconds a security association will live. The transform previously created is tied to the IPSec and the IKEv2 profiles. This information will be used between the FlexVPN hubs and spokes to established Phase I and II.

H1-AA-14-2951-B(config)#crypto ipsec profile FlexVPNSpoke

H1-AA-14-2951-B(ipsec-profile)#set security-association lifetime kilobytes 4294967295

H1-AA-14-2951-B(ipsec-profile)#set security-association lifetime seconds 86400

H1-AA-14-2951-B(ipsec-profile)#set transform-set CUSTOMERASuiteB

H1-AA-14-2951-B(ipsec-profile)#set ikev2-profile CUSTOMERAFlexVPNProfile

**Step 8.** Configure the FlexVPN tunnel interface to obtain an IP address from the active FlexVPN hub. Make sure the tunnel destination is configured as *dynamic* and not to the next hop HSRP VIP address. This is done so the FlexVPN client can negotiate an IPSec tunnel to its backup FlexVPN hub, and that is if connectivity to the primary is lost.

H1-AA-14-2951-B(config)#interface Tunnel0

H1-AA-14-2951-B(config-if)#description SVTI to HUB Router

H1-AA-14-2951-B(config-if)#ip address negotiated

H1-AA-14-2951-B(config-if)#ip mtu 1400

H1-AA-14-2951-B(config-if)#ip tcp adjust-mss 1360

H1-AA-14-2951-B(config-if)#tunnel source GigabitEthernet0/1

H1-AA-14-2951-B(config-if)#tunnel mode ipsec ipv4

H1-AA-14-2951-B(config-if)#tunnel destination dynamic

H1-AA-14-2951-B(config-if)#tunnel path-mtu-discovery

H1-AA-14-2951-B(config-if)#tunnel protection ipsec profile FlexVPNSpoke

**Step 9.** Add the FlexVPN cloud network to the EIGRP routing process, which in this testing was 10.3.1.0/24. In addition, it is highly recommended that the FlexVPN clients be configured as EIGRP stub routers.

# **Appendix – FlexVPN Configurations**

### **FlexVPN Hub Router**

```
H1-AA-14-3945-A#sh run
Building configuration...
Current configuration : 12276 bytes
! Last configuration change at 12:16:03 EDT Fri Nov 1 2013
version 15.2
service timestamps debug datetime msec localtime
service timestamps log datetime msec localtime
no service password-encryption
hostname H1-AA-14-3945-A
boot-start-marker
boot system flash0:c3900-universalk9-mz.SPA.152-4.M4.bin
boot-end-marker
! card type command needed for slot/vwic-slot 0/1
logging buffered 64000
no logging monitor
enable secret 4 U5mYUdmuzQBVcsX8hgoh7dHXvImCY6NOkWHSgHL.m46
aaa new-model
I
aaa authentication login default none
aaa authorization network IPPool local
I
aaa session-id common
clock timezone EST -5 0
clock summer-time EDT recurring
no network-clock-participate wic 0
crypto pki trustpoint CUSTOMERARootCA
enrollment terminal
revocation-check none
hash sha384
I
crypto pki trustpoint CUSTOMERAFlexSubCa
enrollment terminal
subject-name CN=H1-AA-14-3945-A.nge-customera.local, OU=Cisco, O=NGE, ST=NC
revocation-check none
hash sha384
eckeypair H1-AA-14-3945-A.nge-customera.local
I
I
crypto pki certificate chain CUSTOMERARootCA
```

```
646F6431 1E301C06 03550403 13154973 7375696E 672D464C 45585650 4E2D5355
42434130 1E170D31 33313031 33303333 3235345A 170D3134 31303037 31373134
 30345A30 57310B30 09060355 04081302 4E43310D 300B0603 55040A13 04474753
 47310E30 0C060355 040B1305 43697363 6F312930 27060355 04031320 48312D41
 412D3134 2D333934 352D412E 67677367 2D617364 6F642E6C 6F63616C 30763010
06072A86 48CE3D02 0106052B 81040022 03620004 6254C002 8169FDFE D69DB6AC
 FF9EE446 F2E2D9C5 3E6149BF E223459B 935261FA 85F517D4 E1A04E30 4032219A
98742F6E B8056B6C CB27C900 9194AB29 1276D094 21CB8879 BE655834 FF04ED1A
63103316 13528864 69464303 65ED220D 99F2FB20 A3820277 30820273 300E0603
C2DD17D2 F20B
    auit
certificate ca 76000000225FD1779F5337B4F00000000002
 30820427 308203AD A0030201 02021376 00000002 25FD1779 F5337B4F 00000000
0002300A 06082A86 48CE3D04 03033055 31153013 060A0992 268993F2 2C640119
 16056C6F 63616C31 1A301806 0A099226 8993F22C 64011916 0A676773 672D6173
 646F6431 20301E06 03550403 13176767 73672D61 73646F64 2D464C45 5856504E
 43412D43 41301E17 0D313331 30303731 37303430 345A170D 31343130 30373137
 31343034 5A305331 15301306 0A099226 8993F22C 64011916 056C6F63 616C311A
 3018060A 09922689 93F22C64 0119160A 67677367 2D617364 6F64311E 301C0603
 55040313 15497373 75696E67 2D464C45 5856504E 2D535542 43413076 30100607
 2A8648CE 3D020106 052B8104 00220362 000469A4 B32A0F91 85DC686F E601A1F8
41198E7E DAF44D33 DE9206B6 4AEDC337 5CAA7E64 82518BBD 4C0E55FE 41D7CAE0
51D628EB F9606958 3FC28E46 07D7D97E 95C2AA0A E111E676 EEC74BC2 76BF5499
 C8B50B0F BC767B55 CB9F67E0 944B03BA 37C7A382 023F3082 023B3010 06092B06
2F008DD6 22C29741 8D750B
    quit
ip cef
ip domain name nge-customera.local
no ipv6 cef
license udi pid C3900-SPE150/K9 sn FOC162569SJ
license boot module c3900 technology-package securityk9
hw-module ism 0
redundancy
crypto ikev2 authorization policy CUSTOMERAPool
pool FlexVPNSpokes
netmask 255.255.255.0
route set interface
crypto ikev2 proposal CUSTOMERAFlexVPN
encryption aes-cbc-256
integrity sha384
group 20
```

certificate ca 50CA2CE4B72EEEB34D36D480D7B2B7A7

A6CBDF94 C3E01B8E F48F0972 17F5CCD7 6993

crypto pki certificate chain CUSTOMERAFlexSubCa

certificate 6A000000A64F38245D87198D3000000000A

quit

3082024E 308201D4 A0030201 02021050 CA2CE4B7 2EEEB34D 36D480D7 B2B7A730 0A06082A 8648CE3D 04030330 55311530 13060A09 92268993 F22C6401 1916056C 6F63616C 311A3018 060A0992 268993F2 2C640119 160A6767 73672D61 73646F64 3120301E 06035504 03131767 6773672D 6173646F 642D464C 45585650 4E43412D

30820462 308203E7 A0030201 0202136A 0000000A 64F38245 D87198D3 0000000 000A300A 06082A86 48CE3D04 03033053 31153013 060A0992 268993F2 2C640119 16056C6F 63616C31 1A301806 0A099226 8993F22C 64011916 0A676773 672D6173 crypto ikev2 policy CUSTOMERAFlexVPNPolicy proposal CUSTOMERAFlexVPN I crypto ikev2 profile CUSTOMERAFlexVPNProfile match identity remote fqdn domain nge-customera.local identity local fqdn H1-AA-14-3945-A.nge-customera.local authentication remote ecdsa-sig authentication local ecdsa-sig pki trustpoint CUSTOMERAFlexSubCa aaa authorization group cert list IPPool CUSTOMERAPool virtual-template 1 track 10 interface GigabitEthernet0/1 line-protocol I track 69 ip sla 100 crypto ipsec transform-set CUSTOMERASuiteB esp-gcm 256 mode transport crypto ipsec profile FlexVPNHub set security-association lifetime kilobytes 4294967295 set security-association lifetime seconds 86400 set transform-set CUSTOMERASuiteB set ikev2-profile CUSTOMERAFlexVPNProfile responder-only I crypto ipsec profile FlexVPNSpoke set security-association lifetime seconds 86400 interface Loopback0 ip address 10.3.2.110 255.255.255.255 I interface Embedded-Service-Engine0/0 no ip address shutdown I interface GigabitEthernet0/0 ip address 172.19.0.2 255.255.255.0 standby 19 ip 172.19.0.254 standby 19 priority 125 standby 19 preempt standby 19 track 10 decrement 35 standby 19 track 69 decrement 35 duplex auto speed auto I interface GigabitEthernet0/1 description WAN Interface ip address 10.2.1.2 255.255.255.248 duplex auto speed auto interface GigabitEthernet0/2 description Windows 2008 R2 Server ip address 192.168.210.110 255.255.255.0 ip nat inside ip virtual-reassembly in

```
07 December 2013
```

FlexVPN with Suite-B Support Design Recommendation

```
duplex auto
speed auto
interface GigabitEthernet1/0
ip address 1.1.1.1 255.255.255.0
interface GigabitEthernet1/1
description Internal switch interface connected to Service Module
switchport mode trunk
no ip address
interface SM2/0
description Windows 2012 R2
ip unnumbered GigabitEthernet0/2
service-module ip address 192.168.210.111 255.255.255.0
service-module ip default-gateway 192.168.210.110
interface SM2/1
description Internal switch interface connected to Service Module
switchport mode trunk
no ip address
interface Virtual-Template1 type tunnel
description FlexVPN Hub Router
ip unnumbered Loopback0
tunnel source GigabitEthernet0/1
tunnel mode ipsec ipv4
tunnel protection ipsec profile FlexVPNHub
interface Vlan1
no ip address
I
interface Vlan40
description Windows 2012 R2 Sub-CA
ip address 192.168.40.254 255.255.255.0
!
router eigrp 69
distribute-list EIGRP_Default out Virtual-Template1
network 10.3.1.0 0.0.0.255
network 10.3.2.0 0.0.0.255
network 172.19.0.0 0.0.0.255
network 192.168.40.0
network 192.168.210.0
ip local pool FlexVPNSpokes 10.3.1.1 10.3.1.100
ip forward-protocol nd
I
no ip http server
no ip http secure-server
ip route 0.0.0.0 0.0.0.0 192.168.210.1
ip route 192.168.210.111 255.255.255.255 SM2/0
ip access-list standard EIGRP Default
permit 0.0.0.0
ip sla auto discovery
ip sla 100
```

```
07 December 2013
```

icmp-echo 10.2.1.4 frequency 120 ip sla schedule 100 life forever start-time now

### **FlexVPN Client Router**

H1-AA-14-2951-B#sh run Building configuration... Current configuration : 11223 bytes ! Last configuration change at 12:28:38 EDT Fri Nov 1 2013 version 15.2 service timestamps debug datetime msec service timestamps log datetime msec no service password-encryption hostname H1-AA-14-2951-B boot-start-marker boot system flash0:c2951-universalk9-mz.SPA.152-4.M4.bin boot-end-marker ! card type command needed for slot/vwic-slot 0/1 enable secret 4 U5mYUdmuzQBVcsX8hgoh7dHXvImCY6NOkWHSgHL.m46 no aaa new-model clock timezone EST -5 0 clock summer-time EDT recurring no network-clock-participate wic 0 crypto pki trustpoint CUSTOMERARootCA enrollment terminal revocation-check none hash sha384 crypto pki trustpoint CUSTOMERAFlexSubCa enrollment terminal subject-name CN=H1-AA-14-2951-B.nge-customera.local, OU=Cisco, O=NGE, ST=NC revocation-check none hash sha384 eckeypair H1-AA-14-2951-B.nge-customera.local I crypto pki certificate chain CUSTOMERARootCA certificate ca 50CA2CE4B72EEEB34D36D480D7B2B7A7 3082024E 308201D4 A0030201 02021050 CA2CE4B7 2EEEB34D 36D480D7 B2B7A730 0A06082A 8648CE3D 04030330 55311530 13060A09 92268993 F22C6401 1916056C 6F63616C 311A3018 060A0992 268993F2 2C640119 160A6767 73672D61 73646F64 3120301E 06035504 03131767 6773672D 6173646F 642D464C 45585650 4E43412D 4341301E 170D3133 31303037 31363332 33315A17 0D313531 30303731 36343233 315A3055 31153013 060A0992 268993F2 2C640119 16056C6F 63616C31 1A301806 0A099226 8993F22C 64011916 0A676773 672D6173 646F6431 20301E06 03550403 13176767 73672D61 73646F64 2D464C45 5856504E 43412D43 41307630 1006072A 8648CE3D 02010605 2B810400 22036200 0432D735 D3D8D59D F25A06E1 393735C5 07 December 2013 FlexVPN with Suite-B Support Design Recommendation

CA2339C3 098CF088 8A3D4B05 FDA18E66 00C522A2 699E2034 37A4D291 DBB38B43 85D3F5C2 8F4C1D1E 7FA43140 0211F312 964C5F78 6B1C60B0 B2B5DC81 60501629 21AD350E 2667C43B EA64D3F0 4572F736 8FA36930 67301306 092B0601 04018237 A6CBDF94 C3E01B8E F48F0972 17F5CCD7 6993

quit

crypto pki certificate chain CUSTOMERAFlexSubCa certificate 6A000000C6AB6338EA090BAA50000000000C 30820461 308203E7 A0030201 0202136A 0000000C 6AB6338E A090BAA5 0000000 000C300A 06082A86 48CE3D04 03033053 31153013 060A0992 268993F2 2C640119 16056C6F 63616C31 1A301806 0A099226 8993F22C 64011916 0A676773 672D6173 646F6431 1E301C06 03550403 13154973 7375696E 672D464C 45585650 4E2D5355 42434130 1E170D31 33313031 35303431 3532315A 170D3134 31303037 31373134 30345A30 57310B30 09060355 04081302 4E43310D 300B0603 55040A13 04474753 47310E30 0C060355 040B1305 43697363 6F312930 27060355 04031320 48312D41 412D3134 2D323935 312D422E 67677367 2D617364 6F642E6C 6F63616C 30763010 06072A86 48CE3D02 0106052B 81040022 03620004 3EE26ABD 53A67A13 E42DC882 B3B7D6BD B3B5DD38 61BC2B74 233DB63A 2CF27B3B 3AA1A48E 08F799F5 2D83EE97 71E35FD0 1B27A4C6 D906DB9F 861402D0 03B5E890 D211A47C CA8CC49F 5A542446 3D973035 3783A26D 559D5382 14B43E27 AD4C5E78 A3820277 30820273 300E0603 551D0F01 01FF0404 03020388 301D0603 551D0E04 160414E3 86F63E6D D4EC9B1C A35D52DD C497390D E419F630 1F060355 1D230418 30168014 1DFB7B39 53240FB5 96E0C25A 867CF479 308FFC4A 3081E006 03551D1F 0481D830 81D53081 D2A081CF A081CC86 81C96C64 61703A2F 2F2F434E 3D497373 75696E67 2D464C45 5856504E 2D535542 43412C43 4E3D466C 65785650 4E2D5375 62434144 432C434E 3D434450 2C434E3D 5075626C 69632532 304B6579 25323053 65727669 6365732C 434E3D53 03551D25 040C300A 06082B06 01050508 0202301B 06092B06 01040182 37150A04 0E300C30 0A06082B 06010505 08020230 0A06082A 8648CE3D 04030303 68003065 023049C7 4B63B016 34F7AEE0 C8DFA77B DCC02293 F797E432 E49DF025 9F2E4A4C 5F717497 6C8B2B40 66F3DECF 1ED198F5 533F0231 00DF5FE4 763585B7 E8CD60FF E3805E79 2DA7B5E0 955EB231 D98659E8 3C8E9096 F69E6379 410A54E9 D2004037 503116DA 3F

quit

certificate ca 760000000225FD1779F5337B4F000000000002

30820427 308203AD A0030201 02021376 00000002 25FD1779 F5337B4F 00000000 0002300A 06082A86 48CE3D04 03033055 31153013 060A0992 268993F2 2C640119 16056C6F 63616C31 1A301806 0A099226 8993F22C 64011916 0A676773 672D6173 646F6431 20301E06 03550403 13176767 73672D61 73646F64 2D464C45 5856504E 43412D43 41301E17 0D313331 30303731 37303430 345A170D 31343130 30373137 31343034 5A305331 15301306 0A099226 8993F22C 64011916 056C6F63 616C311A 3018060A 09922689 93F22C64 0119160A 67677367 2D617364 6F64311E 301C0603 55040313 15497373 75696E67 2D464C45 5856504E 2D535542 43413076 30100607 2A8648CE 3D020106 052B8104 00220362 000469A4 B32A0F91 85DC686F E601A1F8 41198E7E DAF44D33 DE9206B6 4AEDC337 5CAA7E64 82518BBD 4C0E55FE 41D7CAE0 436F6E66 69677572 6174696F 6E2C4443 3D676773 672D6173 646F642C 44433D6C 25323053 65727669 6365732C 434E3D53 65727669 6365732C 434E3D43 6F6E6669 67757261 74696F6E 2C44433D 67677367 2D617364 6F642C44 433D6C6F 63616C3F 63414365 72746966 69636174 653F6261 73653F6F 626A6563 74436C61 73733D63 65727469 66696361 74696F6E 41757468 6F726974 79300A06 082A8648 CE3D0403 03036800 30650230 093C9D34 C80940FB 52737957 A34AE4E4 AE5E21AA 6816AC1C A31C13F9 04F08827 4F03F21D 35CCC6EB B8649B87 40CA920C 023100C9 3F44028E 1A44F250 2CEC87D6 46607C79 3723749B D54F99C1 26BD00F2 257289B7 FE38F84E 2F008DD6 22C29741 8D750B

quit

ip cef

crypto ikev2 authorization policy CUSTOMERA route set interface

crypto ikev2 proposal CUSTOMERAFlexVPN

FlexVPN with Suite-B Support Design Recommendation

```
encryption aes-cbc-256
integrity sha384
group 20
crypto ikev2 policy CUSTOMERAFlexVPNPolicy
proposal CUSTOMERAFlexVPN
crypto ikev2 profile CUSTOMERAFlexVPNProfile
match identity remote fqdn domain nge-customera.local
dentity local fqdn H1-AA-14-2951-B.nge-customera.local
authentication remote ecdsa-sig
authentication local ecdsa-sig
pki trustpoint CUSTOMERAFlexSubCa
dpd 10 3 periodic
aaa authorization group cert list default CUSTOMERA
crypto ikev2 client flexvpn CUSTOMERAFlexVPNClient
peer 1 10.2.1.2
peer 2 10.2.1.1
client connect Tunnel0
crypto ipsec transform-set CUSTOMERASuiteB esp-gcm 256
mode transport
I
crypto ipsec profile FlexVPNSpoke
set security-association lifetime kilobytes 4294967295
set security-association lifetime seconds 86400
set transform-set CUSTOMERASuiteB
set ikev2-profile CUSTOMERAFlexVPNProfile
I
interface Loopback0
ip address 10.3.2.1 255.255.255.255
I
interface Tunnel0
description SVTI to HUB Router
ip address negotiated
ip mtu 1400
ip tcp adjust-mss 1360
tunnel source GigabitEthernet0/1
tunnel mode ipsec ipv4
tunnel destination dynamic
tunnel path-mtu-discovery
tunnel protection ipsec profile FlexVPNSpoke
interface Embedded-Service-Engine0/0
no ip address
shutdown
interface GigabitEthernet0/0
ip address 172.19.3.1 255.255.255.0
duplex auto
speed auto
interface GigabitEthernet0/1
description WAN Interface
```

FlexVPN with Suite-B Support Design Recommendation

```
ip address 10.2.1.4 255.255.255.248
duplex auto
speed auto
!
!
router eigrp 69
network 10.3.1.0 0.0.0.255
network 10.3.2.0 0.0.0.255
network 172.19.3.0 0.0.0.255
eigrp stub connected
```